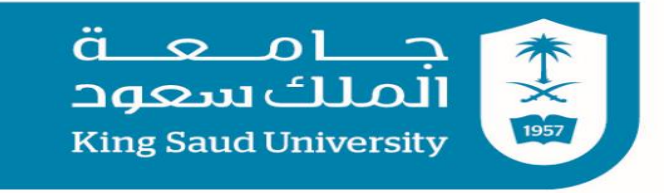

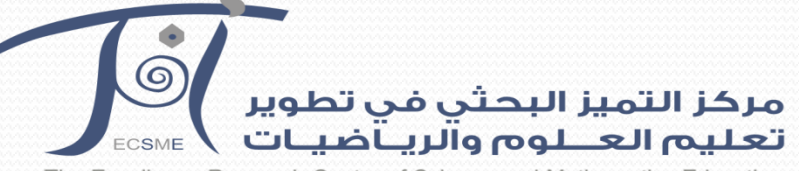

The Excellence Research Center of Science and Mathematics Education

اختيار الاختبارات الاحصائية المستخدمة في تحليل بيانات البحوث بواسطة برنامج SPSS إعداد و تقديم: د. سامية بكرى عبد العاطى أستاذ مساعد القياس والإحصاء كلية التربية – جامعة الملك سعود Samiaali psych@hotmail.com

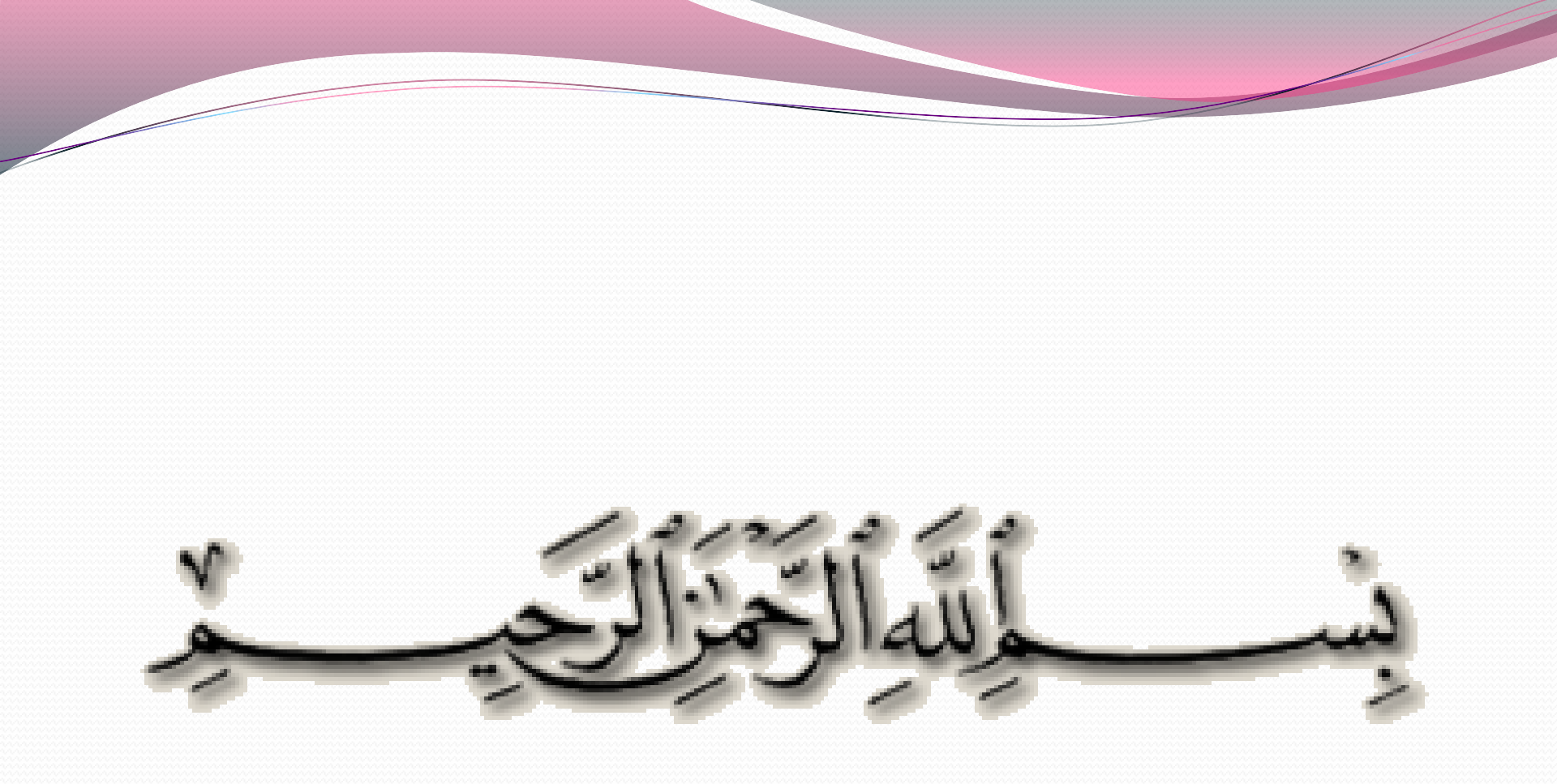

أختي الطالبة: سلام الله عليك ورحمته و بركاته.. تمثل الإحصاء جانباً أساسياً في حياتنا التى كثيراً ما نحتاج فيها إلى استخلاص نتائج معينة تتعلق ببعض الفرضيات عن موضوعات أو ظواهر معينة، فدور الإحصاء في حياتنا كبير للغاية . فمرحباً بمشاركتك حضور حلقة النقاش الحالية حول:

اختيار الاختبارات الاحصائية المستخدمة في تحليل البيانات البحثية بواسطة برنامج SPSS

### الهدف العام:

تنمية مهارات الطالبة على اختيار وتحديد الاختبار الاحصائي المناسب لتحليل البيانات من خلال برنامج SPSS.

## الأهداف التفصيلية :

- الإلمام بالاختبارات الاحصائية للفروض الفارقة
- الإلمام بالاختبارات الاحصائية للفروض الارتباطية
- الإلمام بالاختبارات الاحصائية المعلمية أو البارامترية
- الإلمام الاختبارات الاحصائية اللامعلمية أو اللابارامترية

يستخدم علم الإحصاء فى مجالات علمية عديدة لأهميته في استخلاص النتائج في هذه المجالات، وتعد حزمة البرامج الاحصائية للعلوم الاجتماعية Statistical وتعد حزمة البرامج الاحصائية للعلوم الاجتماعية (SPSS) من أكثر حزم البرامج شيوعاً واستخداماً في مجال التحليل الإحصائي. و لهذه الحزمة مجموعة من الإصدارات تعمل تحت بيئة نظام ويندوز و لهذه الحزمة مجموعة من الإصدارات تعمل تحت بيئة نظام ويندوز و لأصل في البرنامج أنه لا يحدد الاختبار المناسب للبحث ويترك هذا للباحث، إلا أنه فيه من الخدمات الكثيرة مما يعين الباحث على الاختيار كعدم الموافقة على الإجراء متى يتم تحديد متطلبات الاختبار وعرض شاشات المساعدة ووضع الصناديق الحوارية لكل اختبار و غيره.

- وسوف نستعرض فيما يلي عينة من الاختبارات الاحصائية ومجالات استخدامها، هذا ويتم تقسيم هذه الإختبارات إلى قسمين رئيسين:
  - ١) الاختبارات الاحصائية للفروض الفارقة
  - ٢) الاختبارات الاحصائية للفروض الارتباطية
  - ويتم تناول كل من القسمين من خلال قسمين فرعيين هما:
    - الاختبارات الاحصائية المعلمية أو البارامترية
    - الاختبارات الاحصائية اللامعلمية أو اللابارامترية
- ومن المعروف أن الاختبارات المعلمية Parametric Tests تتطلب اعتدالية توزيع البيانات وعشوائية العينة، وتستخدم في حالة العينات كبيرة العدد (التي تزيد عن ٣٠ فرداً)، بينما لا تتطلب الاختبارات اللامعلمية هذه الشروط، كما تستخدم مع العينات صغيرة وكبيرة العدد.

(أولأ) الاختبارات الاحصائية للفروض البحثية الفارقة بواسطة برنامج SPSS

يتم اختبار الفروض البحثية الفارقة في الإحصاء المعلمية من خلال ما يلي :

- أ- <u>اختبار (ت) T-Test و</u>هو اختبار إحصائي يستخدم للكشف عن دلالة الفروق بين متوسطي مجموعتين ، كالمفاضلة بين طريقتين من طرق التدريس والكشف عن الفروق بين الذكور والإناث في التحصيل الدراسي.
- ولاستخدام اختبار (ت) حالات ثلاث هي : ١- في حالة العينة الواحدة أو المجموعة الواحدة : إذا ما أردنا معرفة هل يوجد فرق دال بين متوسط هذه العينة في أحد المتغيرات والمتوسط الفرضي أو المثالي لهذا المتغير لدى مجموعة من الأفراد الذين لا تتوفر لدينا بياناتهم الحقيقة ٢- في حالة العينتين أو المجموعتين المستقلتين: كالفرق بين الذكور والإناث في الذكاء

٣- فى حالة العينتين أو المجموعتين المرتبطتين: إذ تتوافر مجموعتان من البيانات لمجموعة واحدة من الأفراد فيكون لكل فرد درجتان، كما في حالة إجراء قياس قبلي وقياس بعدي لمتغير ما لدي عينة واحدة أو تطبيق اختبار واحد مرتين عليها. ب- تحليل التباين : وهو اختبار إحصائي يستخدم للكشف عن دلالة الفروق بين متوسطات أكثر من مجموعتين في متغير أو أكثر من المتغيرات التابعة. ولتحليل التباين تصميمات متعددة منها: One- Way ( أحاد الاتجاه ) التباين البسيط ( أحاد الاتجاه ) ۲- تحليل التباين في اتجاهين أو أكثر ANOVA ٣-تحليل التباين ذو القياس المتكرر Repeated Measures ٤-تحليل التغاير ANCOVA ٥- تحليل التباين متعدد المتغيرات التابعة MANOVA ۸- تحليل التغاير متعدد المتغيرات التابعة MANCOVA

تمرين

طبق اختبار لقياس السلوك العدواني لدي الأطفال علي مجموعتين إحداهما من الذكور والأخرى من الإناث ، فكانت درجاتهم كما يلي.

|    | ۲۸ | ۲. | ۱٥  | 19 | ۹ ۲ | ١٧ | 17  | الذكور |
|----|----|----|-----|----|-----|----|-----|--------|
| ۱. | ٩  | ٧  | ١ ٤ | ۲. | ١٨  | ١٦ | ١ ٤ | الإناث |

والمطلوب اختبار ما إذا كان هناك فرق دال إحصائياً بين متوسطي الذكور والإناث في السلوك العدواني أم لا<u>.</u>

#### إرشادات الحل:

- نقوم هذا بوصف متغيرين هما المجموعة (ذكور إنات ) ليعطى الذكر الرمز ١ والأنثى ٢ مثلاً ، ومتغير السلوك العدوانى الذى يسمى العدوان، ثم نقوم بإدخال بيانات المجموعتين في متغير المجموعة الخاص بالنوع وفى متغير العدوان فى Data View.
- من قائمة Analyzeنختار Compare Means ثم Analyze ثم Analyze ليظهر صندوق حوارى ننقل منه فقط للجهة اليمنى متغير العدوان المطلوب حساب الفرق فيه، وننقل متغير المجموعة للصندوق المكتوب فوقه Grouping variable وهو المتغير المستقل ، على أن نضغط على الفعط على Define Groups الضغط على Continue لنرجع فنضغط على Ak

|           | المجموعة      | العدوان | var | var | var | var | var | var | var         | var            | var            | var                |   |
|-----------|---------------|---------|-----|-----|-----|-----|-----|-----|-------------|----------------|----------------|--------------------|---|
| 1         | 1.00          | 12.00   |     |     |     |     |     |     |             |                |                |                    |   |
| 2         | 1.00          | 17.00   |     |     |     |     |     |     |             |                |                |                    |   |
| 3         | 1.00          | 25.00   |     |     |     |     |     |     |             |                |                |                    | 1 |
| 4         | 1.00          | 19.00   |     |     |     |     |     |     |             |                |                |                    |   |
| 5         | 1.00          | 15.00   |     |     |     |     |     |     |             |                |                |                    |   |
| 6         | 1.00          | 20.00   |     |     |     |     |     |     |             |                |                |                    |   |
| 7         | 1.00          | 28.00   |     |     |     |     |     |     |             |                |                |                    |   |
| 8         | 1.00          | 10.00   |     |     |     |     |     |     |             |                |                |                    |   |
| 9         | 2.00          | 14.00   |     |     |     |     |     |     |             |                |                |                    |   |
| 10        | 2.00          | 16.00   |     |     |     |     |     |     |             |                |                |                    |   |
| 11        | 2.00          | 18.00   |     |     |     |     |     |     |             |                |                |                    |   |
| 12        | 2.00          | 20.00   |     |     |     |     |     |     |             |                |                |                    |   |
| 13        | 2.00          | 14.00   |     |     |     |     |     |     |             |                |                |                    |   |
| 14        | 2.00          | 7.00    |     |     |     |     |     |     |             |                |                |                    |   |
| 15        | 2.00          | 9.00    |     |     |     |     |     |     |             |                |                |                    |   |
| 16        | 2.00          | 10.00   |     |     |     |     |     |     |             |                |                |                    |   |
| 17        |               |         |     |     |     |     |     |     |             |                |                |                    | • |
|           | •             |         |     | 333 |     |     |     |     |             |                |                | •                  |   |
| Data View | Variable View |         |     |     |     |     |     |     |             |                |                |                    |   |
|           |               |         |     |     |     |     |     |     | SPSS Statis | tics Processor | is ready       |                    |   |
| <b>1</b>  | <u> </u>      |         | ê   | 0 ( |     | ÷∑∝ |     |     | AR          | • (?)          | <b>; e</b> (). | ص 09:20<br>۳٤/٠٥/۲ |   |

#### 🗁 🖬 🛅 📅 <table-cell-rows> 🐡 🚵 📪 🔐 🛤 📲 🏥 🕮 🏛 🐺 📎 🕲 🖈

17 : الدوان

 Eile
 Edit
 View
 Data
 Transform
 Analyze
 Graphs
 Utilities
 Add-ons
 Window
 Help

 Composition
 Composition
 Composition
 Composition
 Composition
 Composition

Untitled1 [DataSet0] - SPSS Statistics Data Editor 📃 💼 💌

Visible: 2 of 2 Variables

11

| <b>9</b>                   |                                             |                                       | Untitled1 [DataSet0] - SPSS Statistics Data Editor 👝 💼 💌                                                                                                    |
|----------------------------|---------------------------------------------|---------------------------------------|----------------------------------------------------------------------------------------------------|
| <u>File E</u> dit <u>\</u> | <u>√</u> iew <u>D</u> ata <u>T</u> ra⊓sform | Reports                               | pns Window Help                                                                                                    |
| 🗁 📙 🚑                      | 📴 👆 🔿 🚹 🎼                                   | Descriptive Statistics                | ▶ 🕸 🙆 🐿 👘                                                                                                    |
| 17 : العدوان               |                                             | Ta <u>b</u> les                       | Visible: 2 of 2 Variables                                                                                                    |
|                            | دوان المجموعة                               | , RFM Analys <u>i</u> s               | var var var var var var var                                                                                                    |
| 1                          | 1.00                                        | Compare Means                         | ▶ M Means ▲                                                                                                    |
| 2                          | 1.00                                        | General Linear Model                  | One-Sample T Test                                                                                                    |
| 3                          | 1.00                                        | 2 Generali <u>z</u> ed Linear Models  | As Independent-Samples T Test                                                                                                    |
| 4                          | 1.00                                        | Mi <u>x</u> ed Models                 | ▶ at a Paired-Samples T Test                                                                                                    |
| 5                          | 1.00                                        | <u>C</u> orrelate                     | Fa One-Way ANOVA                                                                                                    |
| 6                          | 1.00                                        | 2 <u>R</u> egression                  | •                                                                                                    |
| 7                          | 1.00                                        | 2 L <u>og</u> linear                  | >                                                                                                    |
| 8                          | 1.00                                        | <sup>2</sup> Neural Net <u>w</u> orks | >                                                                                                    |
| 9                          | 2.00                                        | Classi <u>f</u> y                     | >                                                                                                    |
| 10                         | 2.00                                        | <u>Dimension</u> Reduction            | >                                                                                                    |
| 11                         | 2.00                                        | Sc <u>a</u> le                        | >                                                                                                    |
| 12                         | 2.00                                        | 2 <u>N</u> onparametric Tests         | >                                                                                                    |
| 13                         | 2.00                                        | Forecasting                           | >                                                                                                    |
| 14                         | 2.00                                        | <u>S</u> urvival                      | >                                                                                                    |
| 15                         | 2.00                                        | Multiple Response                     | >                                                                                                    |
| 16                         | 2.00                                        | ' 🔀 Missing Value Anal <u>y</u> sis   |                                                                                                    |
| 17                         |                                             | Multiple Imputation                   | >                                                                                                    |
|                            | •                                           | Complex Samples                       | >                                                                                                    |
| Data View                  | Variable View                               | Quality Control                       | >                                                                                                    |
| Independent-S              | amples T Test                               | 🖉 ROC Cur <u>v</u> e                  | SPSS Statistics Processor is ready                                                                                                    |
| <b>(</b>                   | 📋 🔮 🕻                                       | ) 🤌 🖸                                 | مر 09:20 AR 🕐 مر 09:20 مر 19:20 مر 19 |

13

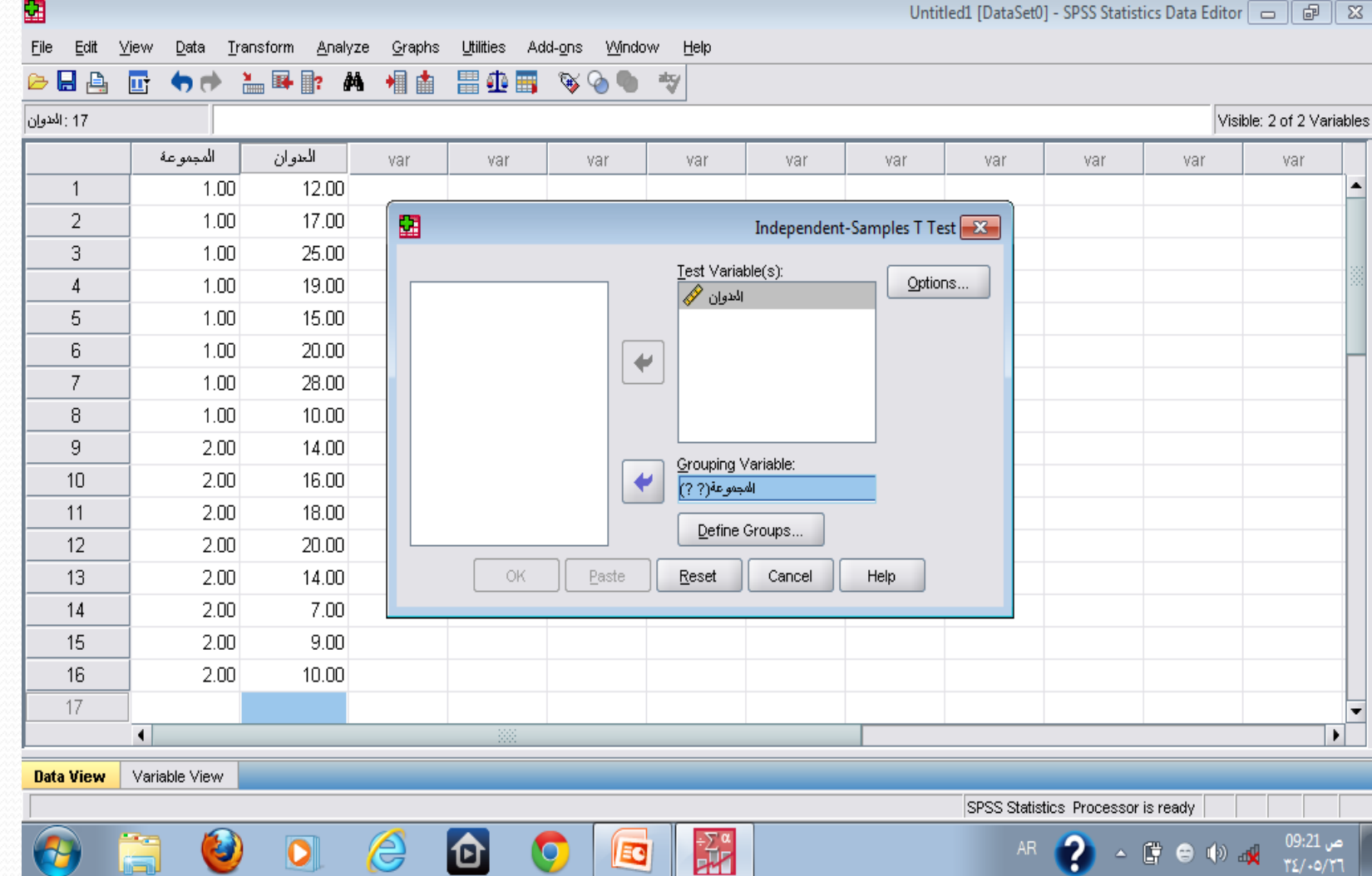

| <b>9</b>                   |                              |                          |                |                      |                               |                    |               | Unti          | tled1 [DataSet | 0] - SPSS Statist | tics Data Editor |                    | 8       |
|----------------------------|------------------------------|--------------------------|----------------|----------------------|-------------------------------|--------------------|---------------|---------------|----------------|-------------------|------------------|--------------------|---------|
| <u>File E</u> dit <u>V</u> | ∕iew <u>D</u> ata <u>T</u> i | ransform <u>A</u> nalyze | <u>G</u> raphs | <u>U</u> tilities Ac | ld- <u>o</u> ns <u>W</u> indo | w <u>H</u> elp     |               |               |                |                   |                  |                    |         |
| 🗁 📙 🔔                      | 📴 👆 👼                        | 는 📭 💽 👫                  | +              | 📰 🏥 📷                | 🛯 🎯 🖗                         | atxy               |               |               |                |                   |                  |                    |         |
| 17 : المدوان               |                              |                          |                |                      |                               |                    |               |               |                |                   | Visi             | ble: 2 of 2 Vari   | iables  |
|                            | المجموعة                     | العدوان                  | var            | var                  | var                           | var                | var           | var           | var            | var               | var              | var                |         |
| 1                          | 1.00                         | 12.00                    |                |                      |                               |                    |               |               |                |                   |                  |                    | -       |
| 2                          | 1.00                         | 17.00                    |                |                      |                               |                    | Independent   | -Samples T Te | est 🛛          |                   |                  |                    |         |
| 3                          | 1.00                         | 25.00                    |                |                      |                               | <b>T</b> 1 1 1 1 - |               | ·             |                |                   |                  |                    |         |
| 4                          | 1.00                         | 19.00                    |                |                      | 8                             | De                 | fine Grouns 🔤 |               | ns             |                   |                  |                    | 33      |
| 5                          | 1.00                         | 15.00                    |                | LE .                 | <b>±</b>                      | De                 |               |               |                |                   |                  |                    |         |
| 6                          | 1.00                         | 20.00                    |                |                      | Our Se specifie               | ed values          |               |               |                |                   |                  |                    |         |
| 7                          | 1.00                         | 28.00                    |                |                      | Group <u>1</u> :              | 1                  |               |               |                |                   |                  |                    |         |
| 8                          | 1.00                         | 10.00                    |                |                      | Group <u>2</u> :              | 2                  |               |               |                |                   |                  |                    |         |
| 9                          | 2.00                         | 14.00                    |                |                      | O Cut point:                  |                    |               |               |                |                   |                  |                    |         |
| 10                         | 2.00                         | 16.00                    |                |                      |                               |                    |               |               |                |                   |                  |                    |         |
| 11                         | 2.00                         | 18.00                    |                |                      | Continue                      | Cancel             | Help          |               |                |                   |                  |                    |         |
| 12                         | 2.00                         | 20.00                    |                |                      |                               |                    |               |               |                |                   |                  |                    |         |
| 13                         | 2.00                         | 14.00                    |                | ОК                   | Paste                         | Reset              | Cancel        | Help          |                |                   |                  |                    |         |
| 14                         | 2.00                         | 7.00                     |                |                      |                               |                    |               |               |                |                   |                  |                    |         |
| 15                         | 2.00                         | 9.00                     |                |                      |                               |                    |               |               |                |                   |                  |                    |         |
| 16                         | 2.00                         | 10.00                    |                |                      |                               |                    |               |               |                |                   |                  |                    |         |
| 17                         | 1                            |                          |                |                      |                               |                    |               |               |                |                   |                  |                    | -       |
|                            | 4                            |                          |                | 333                  | 1                             |                    | 1             |               | 1              |                   | 1                | 1                  |         |
| Data View                  | Variable View                |                          |                |                      |                               |                    |               |               |                |                   |                  |                    |         |
|                            |                              |                          |                |                      |                               |                    |               |               | SPSS Stati     | stics Processor   | is ready         |                    |         |
| <b>1</b>                   | <u>a</u> 🔮                   | )                        | é              | 1                    | <b>)</b>                      | ÷∑∝                |               |               | AR             | • 😯 -             | 🛱 😁 🕪 .          | ں 09:22<br>۳٤/۰٥/۲ | ے<br>11 |

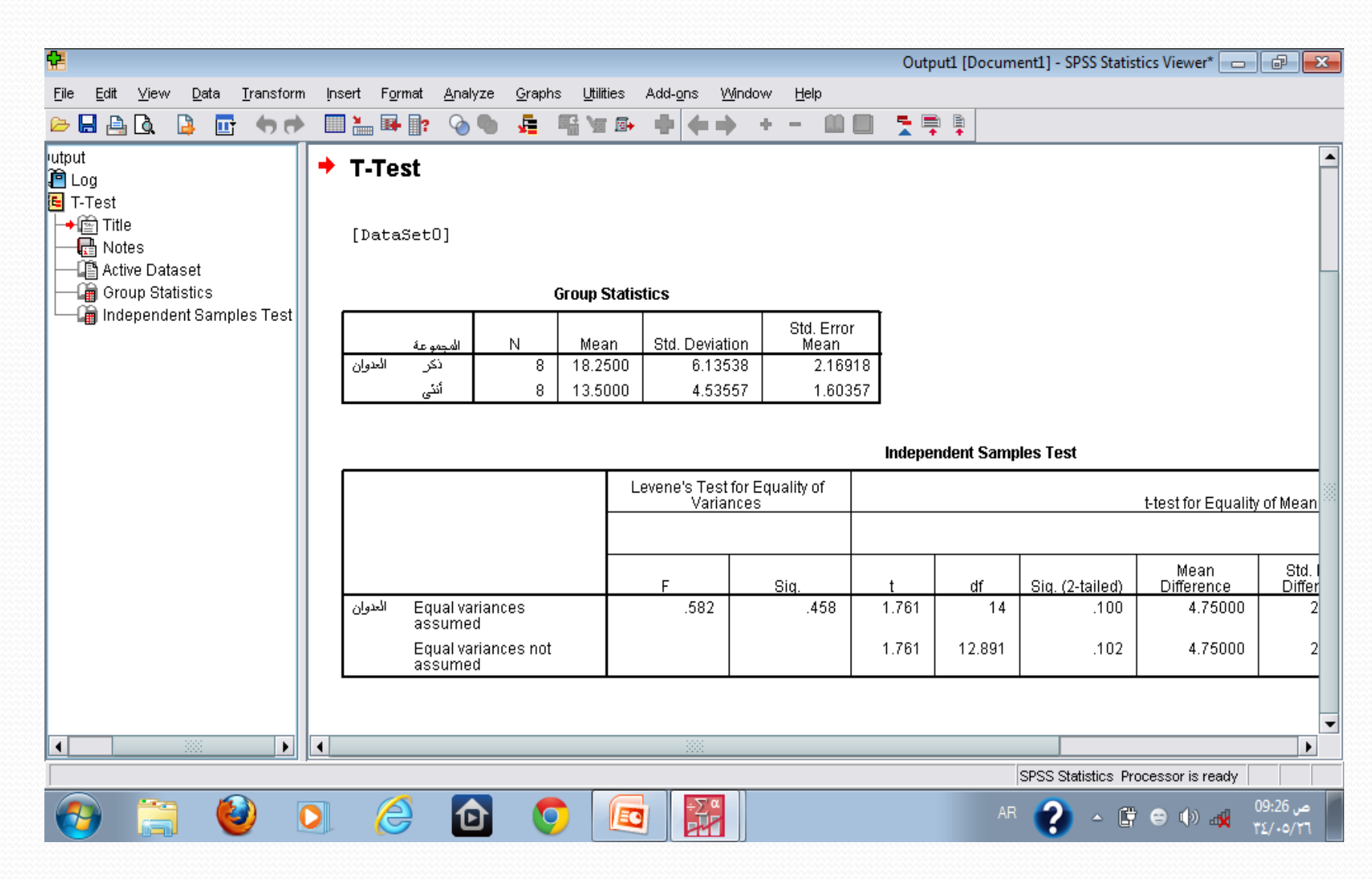

الحقوق محفوظة - SPSSالتحليل الإحصائي باستخدام برنامج

ويتضح من جدول النتائج السابق تجانس تباينات المجموعتين من خلال عدم دلالة اختبار ليفين وأن قيمة الفرق بين الجنسين في السلوك العدواني يبلغ ١,٧٨ وهو فرق غيردال احصائياً لدلالة الطرفين .

#### تمرين

قام باحث باستخدام برنامج لتحسين اتجاهات الأمهات نحو أطفالهن المعاقين عقلياً، فكانت درجات الأمهات علي مقياس الاتجاهات المستخدم قبل وبعد استخدام البرنامج معهن كما يلي :-

| ٤ ٣ | 4 9 | 0. | ££ | ٤٨ | ٤ ۲ | ۳0 | ۳۸ | ٤ ، | ٤٥ | الاختبار<br>القبلي |
|-----|-----|----|----|----|-----|----|----|-----|----|--------------------|
| ٤٩  | ٤٢  | 07 | 0. | 0. | ٤٦  | ٤. | 3  | ٤٥  | ٦. | الاختبار<br>البعدي |

والمطلوب التعرف علي إذا ما كان البرنامج المستخدم فعال في تحسين اتجاهات الأمهات نحو أطفالهن المعاقين عقلياً أم لا.

#### إرشادات الحل:

بعد إدخال البيانات بالطريقة المعتادة في عمودين مستقلين يمثلان متغيرى (قبلى، بعدى) نختار من قائمة Analyzeاختيار Paired ثم – Compare Means ثم Sample T- Test ليظهر صندوق حوارى نختار منه المتغيرات المراد معالجتها احصائياً ليتم نقلها إلى الصندوق المجاور على يمينه، وبالضغط على Ok نحصل على النتائج.

| File Edit ( | ⊻iew <u>D</u> ata <u>I</u> ra | ansform <u>A</u> naly | ze <u>G</u> raphs | Utilities Ac | ld- <u>o</u> ns <u>W</u> indo | w <u>H</u> elp |     |     |     |     |     |            |
|-------------|-------------------------------|-----------------------|-------------------|--------------|-------------------------------|----------------|-----|-----|-----|-----|-----|------------|
| 🚍 🖬 🦢       | 49                            |                       |                   |              |                               | •              |     |     |     |     | Vis | ible: 2 of |
|             | فبلى                          | بعدى                  | var               | var          | var                           | var            | var | var | var | var | var | V          |
| 1           | 45.00                         | 60.00                 |                   |              |                               |                |     |     |     |     |     |            |
| 2           | 40.00                         | 45.00                 |                   |              |                               |                |     |     |     |     |     |            |
| 3           | 38.00                         | 36.00                 |                   |              |                               |                |     |     |     |     |     |            |
| 4           | 35.00                         | 40.00                 |                   |              |                               |                |     |     |     |     |     |            |
| 5           | 42.00                         | 46.00                 |                   |              |                               |                |     |     |     |     |     |            |
| 6           | 48.00                         | 50.00                 |                   |              |                               |                |     |     |     |     |     |            |
| 7           | 44.00                         | 50.00                 |                   |              |                               |                |     |     |     |     |     |            |
| 8           | 50.00                         | 56.00                 |                   |              |                               |                |     |     |     |     |     |            |
| 9           | 29.00                         | 42.00                 |                   |              |                               |                |     |     |     |     |     |            |
| 10          | 43.00                         | 49                    |                   |              |                               |                |     |     |     |     |     |            |
| 11          |                               |                       |                   |              |                               |                |     |     |     |     |     |            |
| 12          |                               |                       |                   |              |                               |                |     |     |     |     |     |            |
| 13          |                               |                       |                   |              |                               |                |     |     |     |     |     |            |
| 14          |                               |                       |                   |              |                               |                |     |     |     |     |     |            |
| 15          |                               |                       |                   |              |                               |                |     |     |     |     |     |            |
| 16          |                               |                       |                   |              |                               |                |     |     |     |     |     |            |
| 17          |                               |                       |                   |              |                               |                |     |     |     |     |     |            |
|             | •                             |                       |                   |              |                               |                |     |     |     |     |     |            |

"بر امج الفئة المستهدفة موظفات " للعام ١٤٣٤/١٤٣٢

| <u>F</u> ile <u>E</u> dit ⊻ | jew <u>D</u> ata <u>T</u> r | ansform  | Reports                     |
|-----------------------------|-----------------------------|----------|-----------------------------|
| 🗁 📙 🚊                       | 📴 👆 🏓                       | <b>}</b> | D <u>e</u> scriptive Statis |
| 10 : بىدى                   | 49.0                        | )        | Ta <u>b</u> les             |
|                             | فبلى                        | بعدى     | RFM Analys <u>i</u> s       |
| 1                           | 45.00                       | 6        | Co <u>m</u> pare Means      |
| 2                           | 40.00                       | 4        | <u>G</u> eneral Linear M    |
| 3                           | 38.00                       | 3        | Generali <u>z</u> ed Line   |
| 4                           | 35.00                       | 4        | Mi <u>x</u> ed Models       |
| 5                           | 42.00                       | 4        | <u>C</u> orrelate           |
| 6                           | 48.00                       | 5        | <u>R</u> egression          |
| 7                           | 44.00                       | 5        | L <u>og</u> linear          |
| 8                           | 50.00                       | 5        | Neural Net <u>w</u> orks    |
| 9                           | 29.00                       | 4        | Classi <u>f</u> y           |
| 10                          | 43.00                       | 4        | Dimension Reduc             |
| 11                          |                             |          | Sc <u>a</u> le              |
| 12                          |                             |          | <u>N</u> onparametric Te    |
| 13                          |                             |          | Forecasting                 |
| 14                          |                             |          | <u>S</u> urvival            |
| 15                          |                             |          | M <u>u</u> ltiple Respons   |
| 16                          |                             |          | 🧾 Missing Value Ar          |
| 17                          |                             |          | Multiple Imputation         |
|                             | •                           |          | Comp <u>l</u> ex Sample:    |
| Data View                   | Variable View               |          | <u>Q</u> uality Control     |
| Paired-Samples              | s T Test                    |          | 💋 ROC Cur <u>v</u> e        |
|                             | · 👔                         |          |                             |

|                         | ► | ons <u>Wi</u> ndow <u>H</u> elp                                              |             |
|-------------------------|---|------------------------------------------------------------------------------|-------------|
| /e Statistics           | ► | 🕸 🙆 🔍 👘                                                                      |             |
|                         | ► | Vis                                                                          | sible: 2 of |
| lysįs                   | ► | var var var var var var                                                      | V           |
| Means                   | ► | Means                                                                        |             |
| inear Model             | ► | t One-Sample T Test                                                          |             |
| ed Linear Models        | ► | å₅ Independent-Samples T Test                                                |             |
| dels                    | → | a <mark>t</mark> a <sub>r</sub> a <sub>r</sub> <u>P</u> aired-Samples T Test |             |
|                         | ► | Fa One-Way ANOVA                                                             |             |
| on                      | • |                                                                              |             |
|                         | ► |                                                                              |             |
| t <u>w</u> orks         | ► |                                                                              |             |
|                         | ► |                                                                              |             |
| n Reduction             | ► |                                                                              |             |
|                         | ► |                                                                              |             |
| netric Tests            | ► |                                                                              |             |
| ng                      | ► |                                                                              |             |
|                         | ► |                                                                              |             |
| esponse                 | ► |                                                                              |             |
| /alue Anal <u>y</u> sis |   |                                                                              |             |
| nputation               | • |                                                                              |             |
| Samples                 | • |                                                                              |             |
| ontrol                  | • |                                                                              |             |
| <u>/</u> e              |   | SPSS Statistics Processor is ready                                           |             |
|                         | C | AR 🕐 - 🛱 😁 🕪                                                                 | 0<br>11     |

الحقوق محفوظة - SPSSالتحليل الإحصائي باستخدام برنامج

Untitled2 [DataSet1] - SPSS Statistics Data Editor

| Eile Edit V | jew <u>D</u> ata <u>T</u> ra | ansform <u>A</u> l | nalyze <u>G</u> ra | phs <u>U</u> tilities | Add- <u>o</u> ns | Window Help                              |              | Untitl    | led2 [DataSet] | L] - SPSS Statis | itics Data Edito |              |
|-------------|------------------------------|--------------------|--------------------|-----------------------|------------------|------------------------------------------|--------------|-----------|----------------|------------------|------------------|--------------|
|             |                              | * * ?              | <b>A</b> 州         | i 🗄 🕀 🖩               | <b>3</b> 🖗 🤇     | • •                                      |              |           |                |                  |                  |              |
| 10 : بىدى   | 49.0                         |                    | _                  |                       | _                |                                          |              |           |                | 1                | Vis              | ible: 2 of 2 |
|             | فبلى                         | بعدى               | Var                | var                   | Va               | r var                                    | var          | var       | var            | var              | var              | Val          |
| 1           | 45.00                        |                    | 3                  |                       |                  |                                          |              | Paired-Sa | amples T Test  | <b></b>          |                  |              |
| 2           | 40.00                        |                    |                    |                       |                  |                                          |              |           |                |                  |                  |              |
| 3           | 38.00                        |                    | فد. 🔗              |                       | ]                | Paired <u>v</u> ariables.<br>Pair Variab | e1 Variable2 |           | Options        | s                |                  |              |
| 4           | 35.00                        |                    | بىدى 📎             |                       |                  | قبلی] 🎶 1                                | [بىدى] 🎸     |           |                |                  |                  |              |
| 5           | 42.00                        |                    |                    |                       |                  | 2                                        |              |           |                |                  |                  |              |
| 6           | 48.00                        |                    |                    |                       |                  |                                          |              |           |                |                  |                  |              |
| 7           | 44.00                        |                    |                    |                       |                  |                                          |              | 7         |                |                  |                  |              |
| 8           | 50.00                        |                    |                    |                       | •                |                                          |              | <b>I</b>  |                |                  |                  |              |
| 9           | 29.00                        |                    |                    |                       |                  |                                          |              |           |                |                  |                  |              |
| 10          | 43.00                        |                    |                    |                       |                  |                                          |              |           | ٦              |                  |                  |              |
| 11          |                              |                    |                    |                       |                  |                                          |              |           | J              |                  |                  |              |
| 12          |                              |                    |                    |                       |                  |                                          |              |           |                |                  |                  |              |
| 13          |                              |                    | L                  |                       |                  |                                          |              |           |                |                  |                  |              |
| 14          |                              |                    |                    | OK                    | <u> </u>         | iste <u>R</u> eset                       | Cancel       | Help      |                |                  |                  |              |
| 15          |                              |                    |                    |                       |                  |                                          |              |           |                |                  |                  |              |
| 16          |                              |                    |                    |                       |                  |                                          |              |           |                |                  |                  |              |
| 17          |                              |                    |                    |                       |                  |                                          |              |           |                |                  |                  |              |
|             | 1                            |                    |                    |                       |                  |                                          |              |           |                |                  |                  |              |
| Data View   | Variable View                |                    |                    |                       |                  |                                          |              |           |                |                  |                  |              |
|             |                              |                    |                    |                       |                  |                                          |              |           | SPSS Statis    | stics Processo   | ris ready        |              |

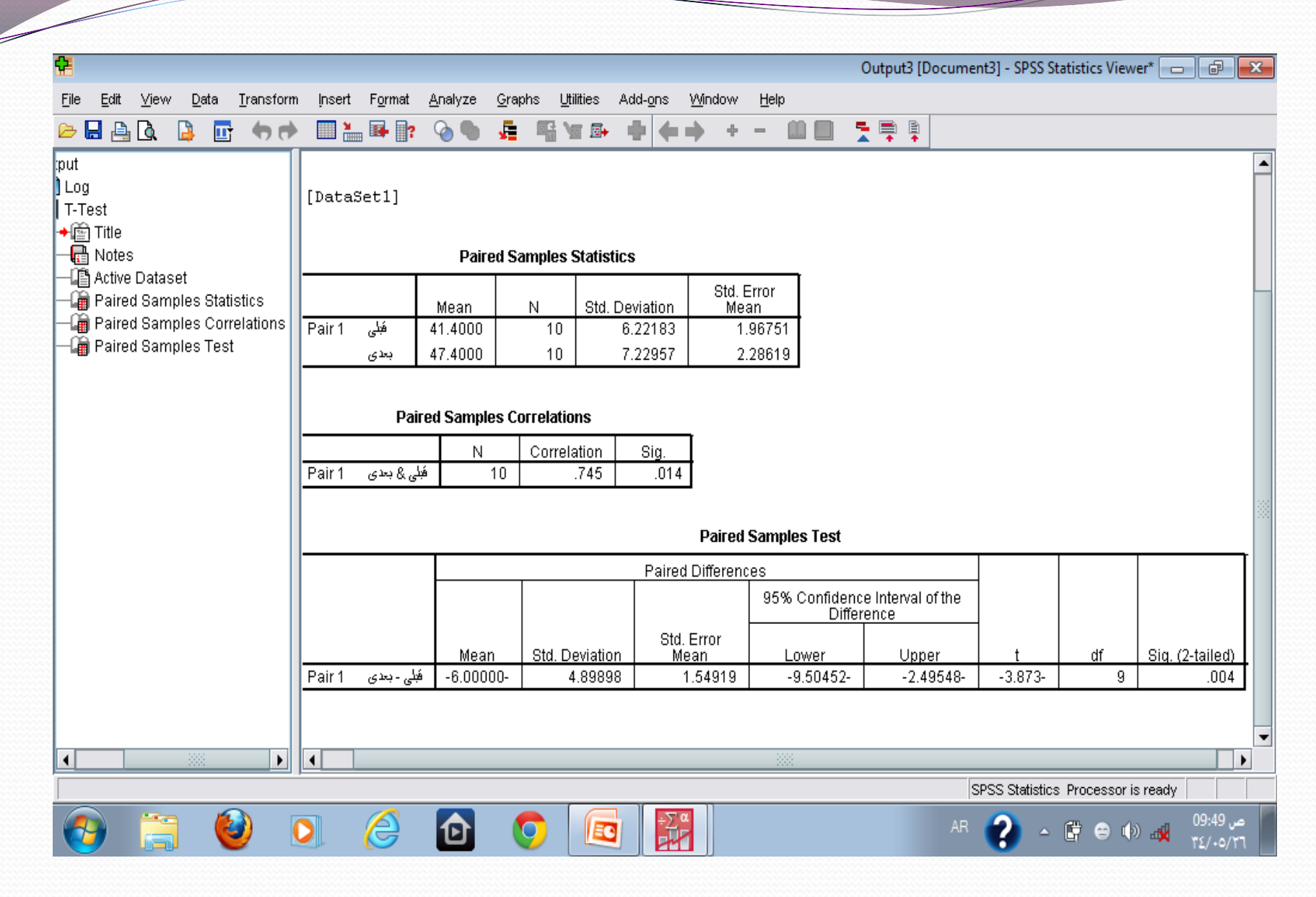

# قام باحث بقياس تحصيل مجموعة من الطلاب استخدم معهم ثلاث طرق تدريسية فكانت درجاتهم كما يلي :

تمرين

| ١٤ | 11 | 10 | 17 | ۱۷  | ۱۷ | 10 | ١٨  | ١٨ | الطريقة<br>الأولي  |
|----|----|----|----|-----|----|----|-----|----|--------------------|
| ١٤ | ١٨ | ١٨ | 10 | ١.  | ١٨ | ١٨ | 1 V | ١٧ | الطريقة<br>الثانية |
| ٩  | ۱. | 11 | ٩  | 1 £ | 11 | ٧  | ٨   | ٩  | الطريقة<br>الثالثة |

اختبري الفرض القائل « توجد فروق دالة إحصائيا في متوسط تحصيل الطلاب باستخدام طرق التدريس الثلاث».

ثم حددي اتجاه هذه الفروق في حالة إذا ما وجدت .

#### إرشادات الحل:

نقوم بإدخال البيانات فى عمودين يمثلان متغيرين هما المجموعة والتحصيل ، على أن يتضمن متغير المجموعة التدريس الن يتضمن متغير المجموعة الرمز ١ للأفراد المستخدم معهم طريقة التدريس الأولى و ٢ للأفراد مع الطريقة الثانية و ٣ مع أفراد الطريقة الثالثة .

يستخدم تحليل التباين أحادي الاتجاه للتعرف على الفروق بين المجموعات الثلاث بأن نختار Compare Meansمن قائمة Analyzeثم اختيار One-Way مالا في الصندوق الموجود جهة اليمين ونقل متغير المجموعة للصندوق الموجود أسفله كمتغير مستقل ، وفي النهاية نضغط على Ok لنخرج بالنتائج.

مع ملاحظة إمكانية الإفادة من الأوامر الأخرى الموجودة بالصندوق الحوارى كإعطاء وصف للبيانات أو الحصول على الرسوم البيانية أو المقارنات البعدية.

|       |              |              |              |                   |                 |                |           |                |       |         |              |     | Un  | titled5 [DataS | et4] - SPSS Sta | tistics Data Ed | itor 🗖 🗖      | e E                | x   |
|-------|--------------|--------------|--------------|-------------------|-----------------|----------------|-----------|----------------|-------|---------|--------------|-----|-----|----------------|-----------------|-----------------|---------------|--------------------|-----|
| File  | <u>E</u> dit | <u>∨</u> iew | <u>D</u> ata | <u>T</u> ransform | <u>A</u> nalyze | <u>G</u> raphs | Utilities | Add-g          | ons V | Vindow  | <u>H</u> elp |     |     |                |                 |                 |               |                    |     |
| ₿     | 8            | ШŤ           | +            | 1                 | ? 👫             | •              | <b></b>   | 📆 <sup>1</sup> | ¥ 📎   | the sta | 7            |     |     |                |                 |                 |               |                    |     |
| حصبيل | 28 : الا     |              |              |                   |                 |                |           |                |       |         |              |     |     |                |                 |                 | Visible: 2 of | f 2 Variabl        | les |
|       |              |              | المجموعة     | مىيۇل             | الخد            | var            | var       |                | var   |         | var          | var | var | var            | var             | var             | V             | ar                 | T   |
|       | 1            |              | 1.0          | 00                | 18.00           |                |           |                |       |         |              |     |     |                |                 |                 |               | -                  | •   |
|       | 2            |              | 1.0          | 00                | 18.00           |                |           |                |       |         |              |     |     |                |                 |                 |               |                    |     |
|       | 3            |              | 1.0          | 00                | 15.00           |                |           |                |       |         |              |     |     |                |                 |                 |               |                    |     |
|       | 4            |              | 1.0          | 00                | 17.00           |                |           |                |       |         |              |     |     |                |                 |                 |               |                    |     |
|       | 5            |              | 1.0          | 00                | 17.00           |                |           |                |       |         |              |     |     |                |                 |                 |               | -                  | 4   |
|       | 6            |              | 1.0          | 00                | 16.00           |                |           |                |       |         |              |     |     |                |                 |                 |               |                    |     |
|       | 7            |              | 1.0          | 00                | 15.00           |                |           |                |       |         |              |     |     |                |                 |                 |               |                    |     |
|       | 8            |              | 1.0          | 00                | 11.00           |                |           |                |       |         |              |     |     |                |                 |                 |               |                    |     |
|       | 9            |              | 1.0          | 00                | 14.00           |                |           |                |       |         |              |     |     |                |                 |                 |               |                    |     |
|       | 10           |              | 2.0          | 00                | 17.00           |                |           |                |       |         |              |     |     |                |                 |                 |               |                    |     |
|       | 11           |              | 2.0          | 00                | 17.00           |                |           |                |       |         |              |     |     |                |                 |                 |               |                    |     |
|       | 12           |              | 2.0          | 00                | 18.00           |                |           |                |       |         |              |     |     |                |                 |                 |               |                    |     |
|       | 13           |              | 2.0          | 00                | 18.00           |                |           |                |       |         |              |     |     |                |                 |                 |               |                    |     |
|       | 14           |              | 2.0          | 00                | 10.00           |                |           |                |       |         |              |     |     |                |                 |                 |               |                    |     |
|       | 15           |              | 2.0          | 00                | 15.00           |                |           |                |       |         |              |     |     |                |                 |                 |               |                    |     |
|       | 16           |              | 2.0          | 00                | 18.00           |                |           |                |       |         |              |     |     |                |                 |                 |               |                    |     |
|       | 17           |              | 2.0          | 00                | 18.00           |                |           |                |       |         |              |     |     |                |                 |                 |               | ,                  | -   |
|       |              | •            |              |                   |                 |                |           | X.             |       |         |              |     |     |                |                 |                 |               |                    |     |
| Dat   | a View       | Var          | iable View   | /                 |                 |                |           |                |       |         |              |     |     |                |                 |                 |               |                    |     |
|       |              |              |              |                   |                 |                |           |                |       |         |              |     |     | SPSS St        | atistics Proces | sor is ready    |               |                    |     |
| 6     | •            | G            |              | ) (               |                 | 2              | Ð         | 0              |       |         | ÷∑∝          |     |     |                | AR ? 4          | - 🛱 😁 (         | ) a <b>1</b>  | ص 0:17.<br>2/٠٥/٢٦ |     |

|              | iow Doto Tr                 | opoform                               | _  |                                    |   | -                              |
|--------------|-----------------------------|---------------------------------------|----|------------------------------------|---|--------------------------------|
|              | jew <u>D</u> ata <u>I</u> r | ansionn                               |    | Reports                            | • |                                |
|              | ut 🕤 🖻                      | i i i i i i i i i i i i i i i i i i i |    | Descriptive Statistics             | → | <b>*</b>                       |
| 28 : التحصيل |                             |                                       |    | Ta <u>b</u> les                    | → |                                |
|              | المجموعة                    | مصبرل                                 |    | RFM Analys <u>i</u> s              | → | Va                             |
| 1            | 1.00                        |                                       |    | Compare Means                      | ≯ | <b>M</b> <u>M</u>              |
| 2            | 1.00                        |                                       |    | General Linear Model               | ∢ | <b>t</b> OI                    |
| 3            | 1.00                        |                                       |    | Generali <u>z</u> ed Linear Models | ∢ | A-B Ind                        |
| 4            | 1.00                        |                                       |    | Mi <u>x</u> ed Models              | ∢ | a <mark>t</mark> a, <u>P</u> a |
| 5            | 1.00                        |                                       |    | <u>C</u> orrelate                  | ∢ | F <sub>a O</sub> r             |
| 6            | 1.00                        |                                       |    | <u>R</u> egression                 | ∢ |                                |
| 7            | 1.00                        |                                       |    | L <u>og</u> linear                 | ∢ |                                |
| 8            | 1.00                        |                                       |    | Neural Net <u>w</u> orks           | ∢ |                                |
| 9            | 1.00                        |                                       |    | Classi <u>f</u> y                  | → |                                |
| 10           | 2.00                        |                                       |    | Dimension Reduction                | → |                                |
| 11           | 2.00                        |                                       |    | Sc <u>a</u> le                     | → |                                |
| 12           | 2.00                        |                                       |    | <u>N</u> onparametric Tests        | → |                                |
| 13           | 2.00                        |                                       |    | Forecasting                        | → |                                |
| 14           | 2.00                        |                                       |    | <u>S</u> urvival                   | → |                                |
| 15           | 2.00                        |                                       |    | Multiple Response                  | → |                                |
| 16           | 2.00                        |                                       | 53 | Missing Value Anal <u>y</u> sis    |   |                                |
| 17           | 2.00                        |                                       |    | Multiple Imputation                | ∢ |                                |
|              | 4                           |                                       |    | Comp <u>l</u> ex Samples           | ∢ |                                |
| Data View    | Variable View               |                                       |    | <u>Q</u> uality Control            | ∢ |                                |
| One-Way ANO  | /A                          |                                       | 0  | ROC Cur <u>v</u> e                 |   |                                |
| <b>(</b>     | i 🔮                         |                                       |    | 6                                  | ( |                                |

|                  |   |                                                   | Untit | led5 [DataSet4] | ] - SPSS Statisti | cs Data Editor |               | X        |
|------------------|---|---------------------------------------------------|-------|-----------------|-------------------|----------------|---------------|----------|
|                  | • | ons <u>W</u> indow <u>H</u> elp                   |       |                 |                   |                |               |          |
| istics           | • | 😽 🙆 🌑 🛛 🐄                                         |       |                 |                   |                |               |          |
|                  | • |                                                   |       |                 |                   | Visik          | le:2 of 2 Var | riables  |
|                  | • | var var var                                       | var   | var             | var               | var            | var           |          |
|                  | ► | Means                                             |       |                 |                   |                |               |          |
| Nodel            | ► | t One- <u>S</u> ample T Test                      |       |                 |                   |                |               |          |
| ear Models       | → | 🖧 Independent-Samples T Test                      |       |                 |                   |                |               |          |
|                  | → | ո <mark>ւե</mark> ր <u>P</u> aired-Samples T Test |       |                 |                   |                |               |          |
|                  | ► | F One-Way ANOVA                                   |       |                 |                   |                |               |          |
|                  | • |                                                   |       |                 |                   |                |               |          |
|                  | ► |                                                   |       |                 |                   |                |               |          |
| 3                | ► |                                                   |       |                 |                   |                |               |          |
|                  | ► |                                                   |       |                 |                   |                |               |          |
| ction            | ► |                                                   |       |                 |                   |                |               |          |
|                  | ► |                                                   |       |                 |                   |                |               |          |
| ests             | ► |                                                   |       |                 |                   |                |               |          |
|                  | ► |                                                   |       |                 |                   |                |               |          |
|                  | • |                                                   |       |                 |                   |                |               |          |
| se               | • |                                                   |       |                 |                   |                |               |          |
| nal <u>y</u> sis |   |                                                   |       |                 |                   |                |               |          |
| n                | • |                                                   |       |                 |                   |                |               | •        |
| s                | • |                                                   |       |                 |                   |                |               |          |
|                  | • |                                                   |       |                 |                   |                |               |          |
|                  |   |                                                   |       | SPSS Statis     | tics Processor    | is ready       |               |          |
| Ð                | C |                                                   |       | AR              | 2 - (             | 🛱 😑 🅼 🖬        | 10:18         | <u>م</u> |

|                          |                |                           |                          |                |                      |                              |                                             | mmmmm  |               |                |                  |                  |                   |          |
|--------------------------|----------------|---------------------------|--------------------------|----------------|----------------------|------------------------------|---------------------------------------------|--------|---------------|----------------|------------------|------------------|-------------------|----------|
|                          |                |                           |                          |                |                      |                              |                                             |        | Unti          | tled5 [DataSet | 4] - SPSS Statis | tics Data Editor | - P               | X        |
| <u>F</u> ile <u>E</u> di | t <u>∨</u> iev | ∾ <u>D</u> ata <u>T</u> i | ransform <u>A</u> nalyze | <u>G</u> raphs | <u>U</u> tilities Ad | d- <u>o</u> ns <u>W</u> indo | w <u>H</u> elp                              |        |               |                |                  |                  |                   |          |
| 🕞 🔒 d                    | <u>}</u>       | 🗄 🔶 👼                     | 🥌 📑 🥐 👫                  | 🗕 📩            | 🗄 🦺 📑                | 🛯 🖗 🏈                        | aby                                         |        |               |                |                  |                  |                   |          |
| 28 : التحصيل             | 3              |                           |                          |                |                      |                              |                                             |        |               |                |                  | Visi             | ble:2 of2 Var     | riables  |
|                          |                | المجموعة                  | الكحصيل                  | var            | var                  | var                          | var                                         | var    | var           | var            | var              | var              | var               |          |
| 1                        |                | 1.00                      | 18.00                    |                |                      |                              |                                             |        |               |                |                  |                  |                   |          |
| 2                        |                | 1.00                      | 18.00                    |                |                      |                              |                                             |        |               |                |                  |                  |                   |          |
| 3                        |                | 1.00                      | 15.00                    | <b>1</b>       |                      |                              |                                             | C      | One-Way ANO   | VA X           |                  |                  |                   | 333      |
| 4                        |                | 1.00                      | 17.00                    | _              |                      |                              | Dependent                                   | List:  | Contro        | ete I          |                  |                  |                   |          |
| 5                        |                | 1.00                      | 17.00                    |                |                      |                              | التحسيل 🔗                                   |        |               |                |                  |                  |                   |          |
| 6                        |                | 1.00                      | 16.00                    |                |                      |                              | _                                           |        | Post <u>F</u> | <u>toc</u>     |                  |                  |                   |          |
| 7                        |                | 1.00                      | 15.00                    |                |                      |                              |                                             |        | Optio         | ns             |                  |                  |                   |          |
| 8                        |                | 1.00                      | 11.00                    |                |                      |                              |                                             |        |               |                |                  |                  |                   |          |
| 9                        |                | 1.00                      | 14.00                    |                |                      |                              |                                             |        |               |                |                  |                  |                   |          |
| 10                       |                | 2.00                      | 17.00                    |                |                      |                              |                                             |        |               |                |                  |                  |                   |          |
| 11                       |                | 2.00                      | 17.00                    |                |                      |                              | here as a a a a a a a a a a a a a a a a a a |        | _             |                |                  |                  |                   |          |
| 12                       |                | 2.00                      | 18.00                    |                |                      |                              |                                             |        |               |                |                  |                  |                   |          |
| 13                       |                | 2.00                      | 18.00                    |                | ОК                   | Paste                        | Reset                                       | Cancel | Help          |                |                  |                  |                   |          |
| 14                       |                | 2.00                      | 10.00                    |                |                      |                              |                                             |        |               |                |                  |                  |                   |          |
| 15                       |                | 2.00                      | 15.00                    |                |                      |                              |                                             |        |               |                |                  |                  |                   |          |
| 16                       |                | 2.00                      | 18.00                    |                |                      |                              |                                             |        |               |                |                  |                  |                   |          |
| 17                       |                | 2.00                      | 18.00                    |                |                      |                              |                                             |        |               |                |                  |                  |                   | •        |
|                          | •              |                           |                          |                | 2000                 |                              |                                             |        |               | 1              |                  | 1                |                   | •        |
| Data Vie                 | w V            | ariable View              |                          |                |                      |                              |                                             |        |               |                |                  |                  |                   |          |
|                          |                |                           |                          |                |                      |                              |                                             |        |               | SPSS Stati     | stics Processor  | is ready         |                   |          |
| <b>@</b>                 |                | ; 🧕                       |                          | é              | 0 (                  | ) 🗖                          | ÷∑∝                                         |        |               | AR             | 2 -              | 🛱 😑 🕪 .          | 10:19 .<br>ΥΣ/+ο/ | مر<br>۲٦ |

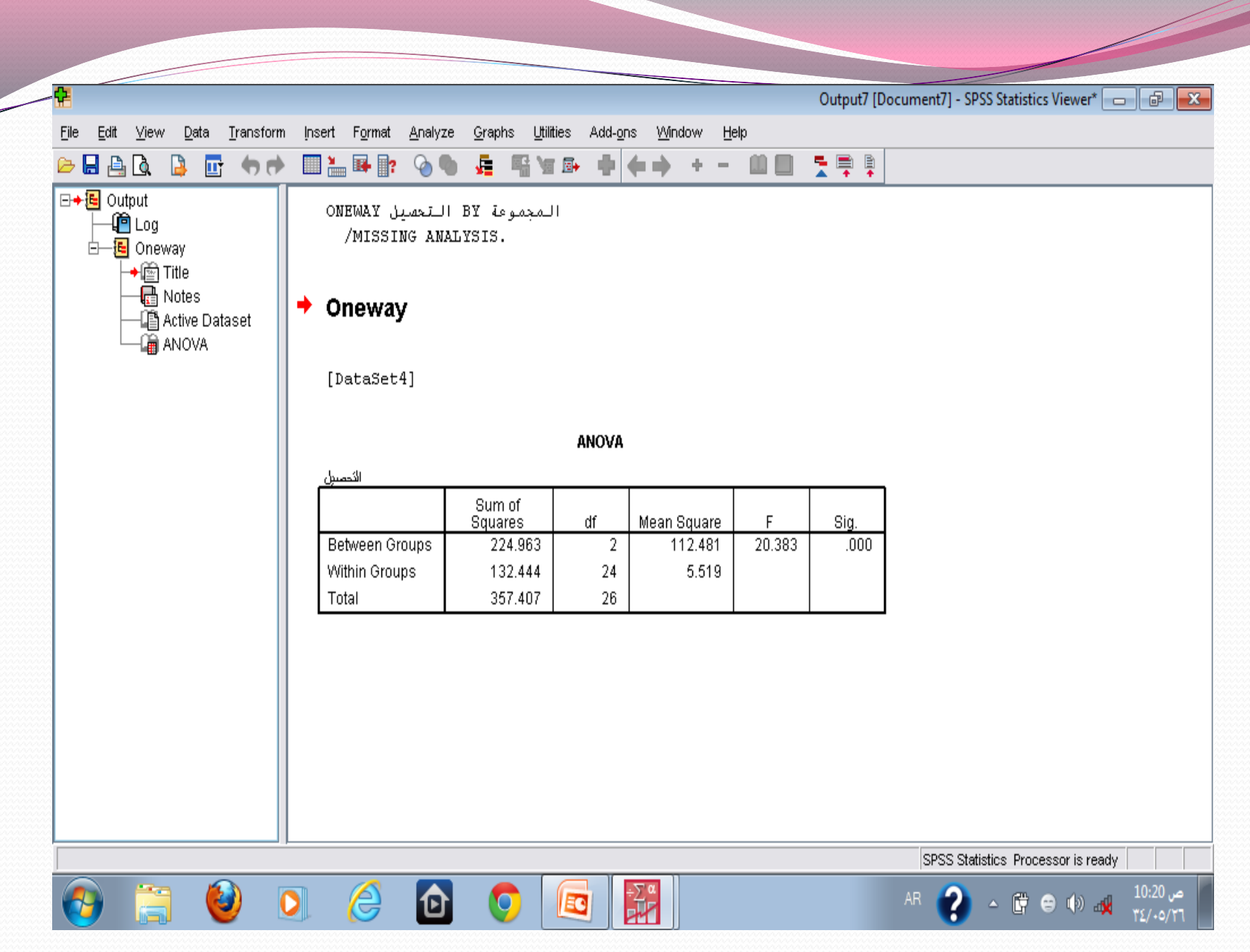

الحقوق محفوظة - SPSSالتحليل الإحصائي باستخدام برنامج

ويتم اختبار الفروض الفارقة اللا معلمية أو اللابار امترية من خلال أساليب إحصائية مثل :

- أ- اختبار مربع كاى (كا٢) (X2) chi –square وهو يستخدم للكشف عن دلالة الفروق بين التكرارات المشاهدة أو الملاحظة والتكرارات المتوقعة عندما تكون البيانات في صورة تكرارات.
- ب- اختبار مان ويتنى Mann- Whiteny U: ويستخدم كاختبار لابارامتري بديل لاختبار (ت) فى حالة عينتين مستقلتين، وغالباً ما تكون البيانات فى هذه الحالة فى صورة رتبية .
- ت- اختبار ولكولكسون Wilcoxon Matched Paired Singed Ranks اختبار ولكولكسون Test <u>Test:</u> ويسمي باختبار إشارات الرتب ، وهو يستخدم لاختبار الفروق بين عينيتين مرتبطتين ، و يعد بديلاً لابارمترياً لاختبار (ت) لعينتين مرتبطتين.

- د- اختبار كروسكال واليز Kruskal Wallis Test: ويستخدم لاختبار الفروق بين أكثر من مجموعتين، وهو بديلاً لابار امترياً لتحليل التباين الأحادي، وغالباً ما تكون البينات في صورة رتبية.
- <u>ه- اختبار فريد مان Friedman Two- Way Analysis Of Varian:</u> ويسمى بتحليل التباين من الدرجة الثانية، وهو يستخدم عندما يجري الباحث دراسته علي أكثر من عينتين مرتبطتين، ويكون المتغير المستقل من النوع التصنيفى والمتغير التابع من النوع الرتبى، كما يمكن أن يستخدم إذا كان المتغيرين من النوع التصنيفى أيضاً.

## تمرين اختبري دلالة الفروق بين مجموعتين من الذكور والإناث في مفهوم الذات. علماً بأن درجات المجموعتين كما يلى :

|   |   | £ | ٦ | ٨ | 11 | 11 | ۱ ٤ | ۱۷ | ۱ ۷ | الذكور |
|---|---|---|---|---|----|----|-----|----|-----|--------|
| ۲ | ۲ | ٤ | 0 | 0 | ٦  | ١. | 11  | ۲۱ | ١٢  | الإناث |

## إرشادات الحل: فى هذه الحالة يتم إدخال البيانات بالطريقة نفسها التي ندخلها بها فى اختبار (ت) للمجموعتين المستقلتين بإنشاء عمودين الأول للمجموعة (ويعطى الذكر ١ والأنثى ٢ مثلاً ) والثانى لمفهوم الذات. ثم نختار Non Parametric Tests من قائمة Analyze ثم نختار

... Independent Samples لنقوم بنقل متغير مفهوم الذات إلى المستطيل العلوى ومتغير المجموعة إلى المستطيل الموجود تحته، ثم نقوم بتعريف T-العلوى ومتغير المجموعة إلى المستطيل الموجود تحته، ثم نقوم بتعريف المجموعات والضغط على Continue كما هو الحال بالضبط مع اختبار T-Itest المعود إلى الصندوق الأصلى لننشط مان ويتنى ثم الضغط على Ok لنخرج بالنتائج .

|                           | jew Dara Ti   | ansionni <u>A</u> naiyza | s <u>G</u> raphis |     | windo | aty<br>Interp |     |     |             |               |          |         |
|---------------------------|---------------|--------------------------|-------------------|-----|-------|---------------|-----|-----|-------------|---------------|----------|---------|
| <u>ي 19</u><br>19 : الآات |               |                          |                   |     | •••   | •             |     |     |             |               | Visi     | ible: 2 |
|                           | المجموعة      | الذات                    | var               | var | var   | var           | var | var | var         | var           | var      |         |
| 1                         | 1.00          | 17.00                    |                   |     |       |               |     |     |             |               |          |         |
| 2                         | 1.00          | 17.00                    |                   |     |       |               |     |     |             |               |          |         |
| 3                         | 1.00          | 14.00                    |                   |     |       |               |     |     |             |               |          |         |
| 4                         | 1.00          | 11.00                    |                   |     |       |               |     |     |             |               |          |         |
| 5                         | 1.00          | 11.00                    |                   |     |       |               |     |     |             |               |          |         |
| 6                         | 1.00          | 8.00                     |                   |     |       |               |     |     |             |               |          |         |
| 7                         | 1.00          | 6.00                     |                   |     |       |               |     |     |             |               |          |         |
| 8                         | 1.00          | 4.00                     |                   |     |       |               |     |     |             |               |          |         |
| 9                         | 2.00          | 12.00                    |                   |     |       |               |     |     |             |               |          |         |
| 10                        | 2.00          | 12.00                    |                   |     |       |               |     |     |             |               |          |         |
| 11                        | 2.00          | 11.00                    |                   |     |       |               |     |     |             |               |          |         |
| 12                        | 2.00          | 10.00                    |                   |     |       |               |     |     |             |               |          |         |
| 13                        | 2.00          | 6.00                     |                   |     |       |               |     |     |             |               |          |         |
| 14                        | 2.00          | 5.00                     |                   |     |       |               |     |     |             |               |          |         |
| 15                        | 2.00          | 5.00                     |                   |     |       |               |     |     |             |               |          |         |
| 16                        | 2.00          | 4.00                     |                   |     |       |               |     |     |             |               |          |         |
| 17                        | 2.00          | 2.00                     |                   |     |       |               |     |     |             |               |          |         |
| D-4-11                    |               |                          |                   |     |       |               |     |     |             |               |          |         |
| Data View                 | Variable View |                          |                   |     |       |               |     |     | SDSS Statio | tion Drononor | ia roadu |         |

<u>F</u>ile <u>E</u>dit <u>V</u>iew <u>D</u>ata 🗁 🖶 🚉 📑 🦛 🖻 19 : الذات المجموعة 1 -1 2 1 3 1 4 5 1 6 1 7 1 8 1 9 2. 2.0 10 2.0 11 12 2.0 13 2. 2.0 14 2. 15 2. 16 17 2.

Data View

2 Independent Samples...

-

|                                        |        |                                    |                    |                      |            |     |   | Untit | tled6 [DataSet! | 5] - SPSS Statis | tics Data Edit | or 🗖 🗗           | X        |
|----------------------------------------|--------|------------------------------------|--------------------|----------------------|------------|-----|---|-------|-----------------|------------------|----------------|------------------|----------|
| <u>√</u> iew <u>D</u> ata <u>T</u> rai | nsform | Reports                            | ▶ pns              | <u>W</u> indow       | Help       |     |   |       |                 |                  |                |                  |          |
| 📴 🤚 💏 🥈                                | L 📭 [  | D <u>e</u> scriptive Statistics    | ، 🖗                | 📎 🌑 🔺                | 9          |     |   |       |                 |                  |                |                  |          |
|                                        |        | Ta <u>b</u> les                    | •                  |                      |            |     |   |       |                 |                  |                | sible: 2 of 2 Va | riables  |
| المجموعة                               | لاات   | RFM Analys <u>i</u> s              | • 🗖                | var                  | var        | Vai | r | var   | var             | var              | Var            | var              |          |
| 1.00                                   |        | Compare Means                      | •                  |                      |            |     |   |       |                 |                  |                |                  | -        |
| 1.00                                   |        | <u>G</u> eneral Linear Model       | •                  |                      |            |     |   |       |                 |                  |                |                  |          |
| 1.00                                   | •      | Generali <u>z</u> ed Linear Models | •                  |                      |            |     |   |       |                 |                  |                |                  |          |
| 1.00                                   |        | Mi <u>x</u> ed Models              | •                  |                      |            |     |   |       |                 |                  |                |                  | - 222    |
| 1.00                                   |        | <u>C</u> orrelate                  | •                  |                      |            |     |   |       |                 |                  |                |                  |          |
| 1.00                                   |        | <u>R</u> egression                 | •                  |                      |            |     |   |       |                 |                  |                |                  |          |
| 1.00                                   |        | L <u>og</u> linear                 | •                  |                      |            |     |   |       |                 |                  |                |                  |          |
| 1.00                                   |        | Neural Net <u>w</u> orks           | •                  |                      |            |     |   |       |                 |                  |                |                  |          |
| 2.00                                   |        | Classi <u>f</u> y                  | •                  |                      |            |     |   |       |                 |                  |                |                  |          |
| 2.00                                   |        | Dimension Reduction                | •                  |                      |            |     |   |       |                 |                  |                |                  |          |
| 2.00                                   |        | Sc <u>a</u> le                     |                    |                      |            |     |   |       |                 |                  |                |                  |          |
| 2.00                                   |        | <u>N</u> onparametric Tests        | ▶ X <sup>2</sup>   | <u>C</u> hi-Square   |            |     |   |       |                 |                  |                |                  |          |
| 2.00                                   |        | Forecasting                        | ► <mark>0/1</mark> | <u>B</u> inomial     |            |     |   |       |                 |                  |                |                  |          |
| 2.00                                   |        | <u>S</u> urvival                   | ► RAAB             | <u>R</u> uns         |            |     |   |       |                 |                  |                |                  |          |
| 2.00                                   |        | M <u>u</u> tiple Response          | •                  | <u>1</u> -Sample K-S | S          |     |   |       |                 |                  |                |                  |          |
| 2.00                                   |        | 🔀 Missing Value Analysis           |                    | <u>2</u> Independer  | nt Samples |     |   |       |                 |                  |                |                  |          |
| 2.00                                   |        | Multiple Imputation                | • 💹                | <u>K</u> Independer  | nt Samples |     |   |       |                 |                  |                |                  | •        |
| 4                                      |        | Comp <u>l</u> ex Samples           | • 🚨 :              | 2 Related Sa         | mples      |     |   |       |                 |                  |                |                  | •        |
| Variable View                          |        | <u>Q</u> uality Control            | •                  | K Related <u>S</u> a | mples      |     |   |       |                 |                  |                |                  |          |
| Samples                                |        | ROC Cur <u>v</u> e                 |                    |                      |            |     |   |       | SPSS Stat       | istics Processo  | or is ready    |                  |          |
|                                        | 0      |                                    | 0                  |                      | ÷∑α        |     |   |       | AR              | •                | 🛱 😁 🕪          | 11:34<br>ΥΣ/+0/  | صر<br>۲٦ |

|             |               |                 | Untitled6 (DataSet5) - SPSS Statistics Data Editor 👝 🕞 🎇 |
|-------------|---------------|-----------------|----------------------------------------------------------|
| File Edit \ | /iew/ Data Tr | ansform Analyzi | e Granhs Ittilities Add-ons Window, Heln                 |
|             |               |                 |                                                          |
|             |               |                 |                                                          |
| 19<br>      |               |                 | visible: 2 of 2 variable:                                |
|             | المجموعة      | الاات           | Var var var                                              |
| 1           | 1.00          | 17.00           |                                                          |
| 2           | 1.00          | 17.00           | Test Variable List: Exact                                |
| 3           | 1.00          | 14.00           |                                                          |
| 4           | 1.00          | 11.00           |                                                          |
| 5           | 1.00          | 11.00           | Two Independent Samples: Define G                        |
| 6           | 1.00          | 8.00            |                                                          |
| 7           | 1.00          | 6.00            | Group <u>1</u> : <u>1</u>                                |
| 8           | 1.00          | 4.00            | Group <u>2</u> : 2                                       |
| 9           | 2.00          | 12.00           |                                                          |
| 10          | 2.00          | 12.00           |                                                          |
| 11          | 2.00          | 11.00           |                                                          |
| 12          | 2.00          | 10.00           |                                                          |
| 13          | 2.00          | 6.00            | Moses extreme reactions <u>W</u> ald-Wolfowitz runs      |
| 14          | 2.00          | 5.00            | OK Paste Reset Cancel Help                               |
| 15          | 2.00          | 5.00            |                                                          |
| 16          | 2.00          | 4.00            |                                                          |
| 17          | 2.00          | 2.00            |                                                          |
|             | •             |                 |                                                          |
| Data View   | Variable View |                 |                                                          |
|             |               |                 | SPSS Statistics Processor is ready                       |
| <b>1</b>    | <b>i ()</b>   |                 | مر 11:35 مر 🖉 🕼 🖉 🖉 AR 🌏 مر 11:35 مر 👔 😭 مر 11:35 مر الم |

|                                    |                                      |                         |                  |                              |                    |                 | minin              |              |                 |             |                | mann       | ~~~~~~         |              |                  |      |
|------------------------------------|--------------------------------------|-------------------------|------------------|------------------------------|--------------------|-----------------|--------------------|--------------|-----------------|-------------|----------------|------------|----------------|--------------|------------------|------|
|                                    |                                      |                         |                  |                              |                    |                 |                    |              | Untit           | tled6 [Data | Set5] - SPS    | S Statisti | cs Data Editor | r 🗖 🗌        | ð [              | 83   |
| <u>F</u> ile <u>E</u> dit <u>\</u> | <u>∕</u> iew <u>D</u> ata <u>T</u> r | ransform <u>A</u> nalyz | e <u>G</u> raphs | s <u>U</u> tilities A        | .dd- <u>o</u> ns ( | <u>/V</u> indow | <u>H</u> elp       |              |                 |             |                |            |                |              |                  |      |
| 🕞 🔒 🔒                              | 📴 🔶 🖶                                | 🏪 📭 💽 👭                 | 📲 📩              | 🔡 🥼 📑                        | 🛛 😽 🙆              | •               | 1                  |              |                 |             |                |            |                |              |                  |      |
| 19 : الآات                         |                                      |                         |                  |                              |                    |                 | _                  |              |                 |             |                |            | Visi           | ible: 2 of : | 2 Varial         | bles |
|                                    | المجموعة                             | الاات                   | _                |                              |                    |                 |                    | [            |                 | L           |                | /ar        | var            | va           | r                | Π    |
| 1                                  | 1.00                                 | 17.00                   |                  |                              |                    |                 | Tv                 | vo-Independe | ent-Samples Tes | sts 💌       |                |            |                |              |                  |      |
| 2                                  | 1.00                                 | 17.00                   |                  |                              |                    |                 | Test Varia         | ble List:    |                 |             |                |            |                |              |                  |      |
| 3                                  | 1.00                                 | 14.00                   |                  |                              |                    |                 | الذات 📎            |              |                 | ct          |                |            |                |              |                  | 555  |
| 4                                  | 1.00                                 | 11.00                   |                  |                              |                    |                 |                    |              | Optio           | ns          |                |            |                |              |                  | 335  |
| 5                                  | 1.00                                 | 11.00                   |                  |                              |                    | -               |                    |              |                 |             |                |            |                |              |                  |      |
| 6                                  | 1.00                                 | 8.00                    |                  |                              |                    |                 |                    |              |                 |             |                |            |                |              |                  | П    |
| 7                                  | 1.00                                 | 6.00                    |                  |                              |                    |                 | <u>G</u> rouping ' | Variable:    |                 |             |                |            |                |              |                  |      |
| 8                                  | 1.00                                 | 4.00                    |                  |                              |                    | *               | بموعة(21)          | بطا          |                 |             |                |            |                |              |                  |      |
| 9                                  | 2.00                                 | 12.00                   |                  |                              |                    |                 | Defir              | ne Groups    | ו               |             |                |            |                |              |                  |      |
| 10                                 | 2.00                                 | 12.00                   | -To              | et Tuno                      |                    |                 |                    |              | ·               |             |                |            |                |              |                  |      |
| 11                                 | 2.00                                 | 11.00                   |                  | зстуре                       |                    |                 | _                  |              |                 |             |                |            |                |              |                  |      |
| 12                                 | 2.00                                 | 10.00                   |                  | '] <u>M</u> ann-Whitney<br>- | U                  | <u>K</u> olmo   | ogorov-Sn          | iirnov Z     |                 |             |                |            |                |              |                  |      |
| 13                                 | 2.00                                 | 6.00                    |                  | Mo <u>s</u> es extrem        | e reactions        | <u> </u>        | -Wolfowit:         | zruns        |                 |             |                |            |                |              |                  |      |
| 14                                 | 2.00                                 | 5.00                    |                  | ОК                           | Pa                 | ste             | Reset              | Cancel       | Help            |             |                |            |                |              |                  |      |
| 15                                 | 2.00                                 | 5.00                    |                  |                              |                    |                 |                    |              | <u> </u>        |             |                |            |                |              |                  |      |
| 16                                 | 2.00                                 | 4.00                    |                  |                              |                    |                 |                    |              |                 |             | ·              |            |                |              |                  |      |
| 17                                 | 2.00                                 | 2.00                    |                  |                              |                    |                 |                    |              |                 |             |                |            |                |              |                  |      |
|                                    | •                                    |                         |                  |                              |                    |                 |                    |              |                 |             |                |            |                |              |                  |      |
| Data View                          | Variable View                        |                         |                  |                              |                    |                 |                    |              |                 |             |                |            |                |              |                  |      |
|                                    | -                                    |                         |                  |                              |                    |                 |                    |              |                 | SPSS S      | Statistics Pro | ocessor is | s ready        |              |                  |      |
|                                    | ii 🙆                                 |                         | A                | <b>D</b> (                   |                    |                 | ÷∑α                |              |                 |             | AR 🥐           | <b>△</b>   | 🛱 😁 🅪 .        |              | ص 35:<br>حرب ، ) |      |
|                                    |                                      |                         |                  |                              |                    |                 |                    |              |                 |             |                |            |                | 12           | /+9/11           |      |

-

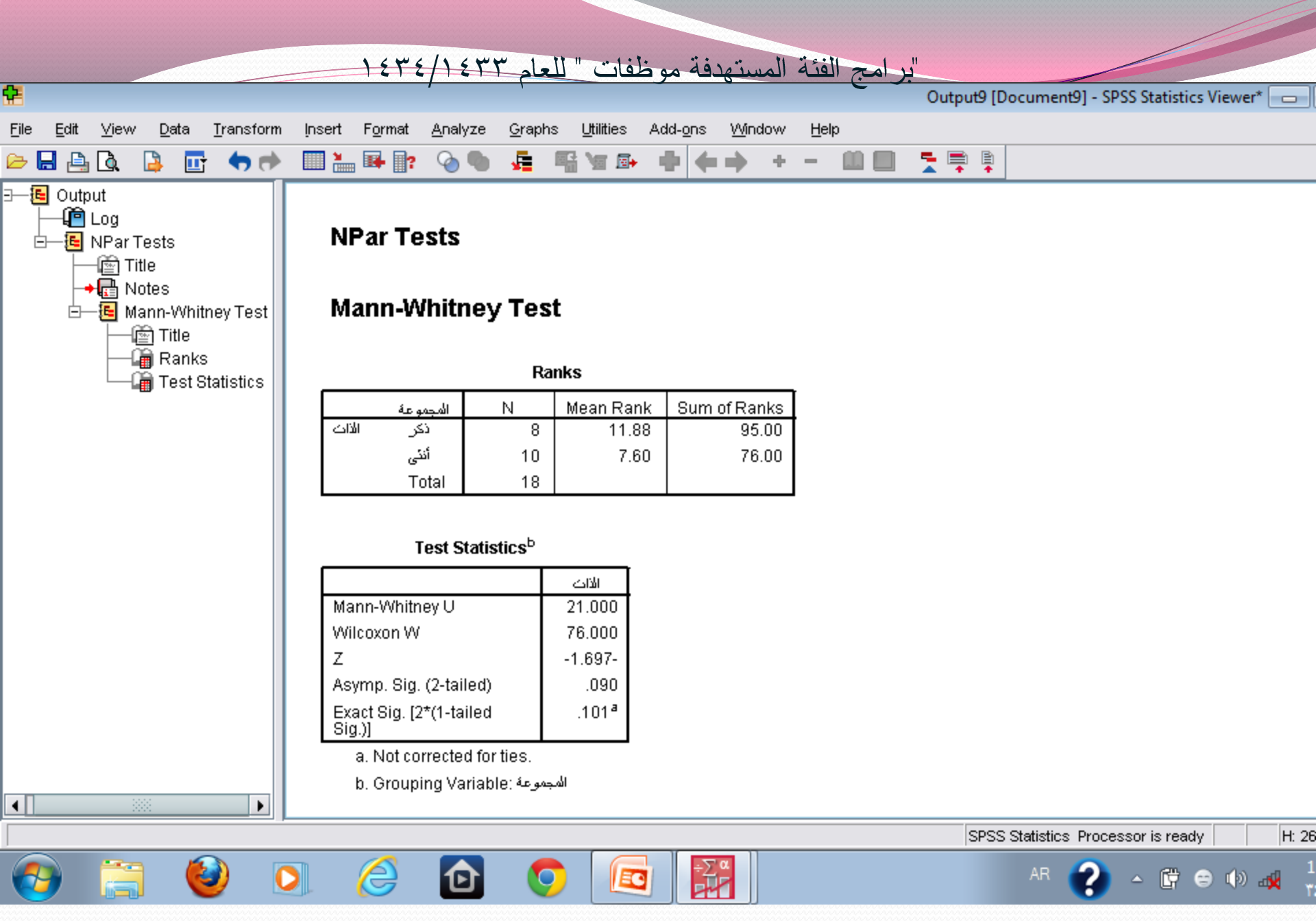

تمرين

أجري باحث دراسة علي مجموعة مكونة من (١٣) فردا للتعرف علي الاتجاه نحو عمل المرأة ، وقد تم تصنيف الأفراد إلي ثلاث مجموعات وفقاً للمؤهل الدراسي (متوسط /ثانوي / جامعي)، وكانت درجاتهم علي مقياس الاتجاهات المستخدم كما يلي :

|    | مل المرأة | (تجاه نحو ع | درجات الا |     | المؤهل |
|----|-----------|-------------|-----------|-----|--------|
| ۲. | 77        | ٣٢          | 30        | ٤ • | متوسط  |
|    | ١٨        | ۲٤          | 70        | ٤٢  | ثانو ي |
|    | ٣٣        | ٤١          | ٤٦        | 乏人  | جامعي  |

و المطلوب اختبار هل توجد فروق بين المجموعات الثلاث في الاتجاه نحو عمل المرأة (وفقاً للمؤهل ) .

## إرشادات الحل : يتم إدخال البيانات فى عمودين يمثلان متغيران هما المجموعة ( يعطى ١ لأفراد مجموعة المؤهل المتوسط و يعطى ٢ للمؤهل الثانوى و ٣ للجامعى ) ومتغير الاتجاه .

ثم نقوم باختيار K Independent Samples I من Tests Tests وبعدها ننقل المتغير أو المتغيرات إلى المستطيل الموجود على اليمين وهو هنا متغير الاتجاه ومتغير المجموعة إلى المستطيل الموجود تحته ليتم تنشيط تعريف مدى المتغيرات فنقوم بكتابة أقل رقم للمجموعات وهو هنا ١ ثم أكبر رقم و هو هنا ٣ ثم الضغط على Continue لنعود للصندوق الأصلى فنختار كروسكال – واليز Kruskal – Wallis ثم الضغط على Ok للحصول على النتائج .

| <b>9</b>                           |                                      |                        |                   |                      |                              |                |     | Untit | led7 [DataSet6 | i] - SPSS Statist | ics Data Editor |                     | x    |
|------------------------------------|--------------------------------------|------------------------|-------------------|----------------------|------------------------------|----------------|-----|-------|----------------|-------------------|-----------------|---------------------|------|
| <u>F</u> ile <u>E</u> dit <u>V</u> | <u>∕</u> iew <u>D</u> ata <u>T</u> r | ansform <u>A</u> naly: | ze <u>G</u> raphs | <u>U</u> tilities Ad | d- <u>o</u> ns <u>W</u> indo | w <u>H</u> elp |     |       |                |                   |                 |                     |      |
| 🗁 📙 🚊                              | 📴 👆 💏                                | 🏪 📑 🔐 🦊                | •                 | 🔡 🦺 📑                | 🗞 📀 🌑                        | abcy           |     |       |                |                   |                 |                     |      |
| 21 :                               |                                      |                        |                   |                      |                              |                |     |       |                |                   | Visi            | ble: 2 of 2 Varia   | bles |
|                                    | المجموعة                             | الائجاه                | var               | var                  | var                          | var            | var | var   | var            | var               | var             | var                 |      |
| 1                                  | 1.00                                 | 40.00                  |                   |                      |                              |                |     |       |                |                   |                 |                     |      |
| 2                                  | 1.00                                 | 35.00                  |                   |                      |                              |                |     |       |                |                   |                 |                     |      |
| 3                                  | 1.00                                 | 32.00                  |                   |                      |                              |                |     |       |                |                   |                 |                     |      |
| 4                                  | 1.00                                 | 23.00                  |                   |                      |                              |                |     |       |                |                   |                 |                     | 33   |
| 5                                  | 1.00                                 | 20.00                  |                   |                      |                              |                |     |       |                |                   |                 |                     |      |
| 6                                  | 2.00                                 | 42.00                  |                   |                      |                              |                |     |       |                |                   |                 |                     |      |
| 7                                  | 2.00                                 | 25.00                  |                   |                      |                              |                |     |       |                |                   |                 |                     |      |
| 8                                  | 2.00                                 | 24.00                  |                   |                      |                              |                |     |       |                |                   |                 |                     |      |
| 9                                  | 2.00                                 | 18.00                  |                   |                      |                              |                |     |       |                |                   |                 |                     |      |
| 10                                 | 3.00                                 | 48.00                  |                   |                      |                              |                |     |       |                |                   |                 |                     |      |
| 11                                 | 3.00                                 | 46.00                  |                   |                      |                              |                |     |       |                |                   |                 |                     |      |
| 12                                 | 3.00                                 | 41.00                  |                   |                      |                              |                |     |       |                |                   |                 |                     |      |
| 13                                 | 3.00                                 | 33.00                  |                   |                      |                              |                |     |       |                |                   |                 |                     |      |
| 14                                 |                                      |                        |                   |                      |                              |                |     |       |                |                   |                 |                     |      |
| 15                                 |                                      |                        |                   |                      |                              |                |     |       |                |                   |                 |                     |      |
| 16                                 |                                      |                        |                   |                      |                              |                |     |       |                |                   |                 |                     |      |
| 17                                 |                                      |                        |                   |                      |                              |                |     |       |                |                   |                 |                     | -    |
|                                    | •                                    |                        |                   | 3335                 |                              |                |     |       |                |                   |                 | •                   |      |
| Data View                          | Variable View                        |                        |                   |                      |                              |                |     |       |                |                   |                 |                     |      |
|                                    |                                      |                        |                   |                      |                              |                |     |       | SPSS Statis    | tics Processor    | is ready        |                     |      |
| <b>③</b>                           | <u> </u>                             |                        | $\bigotimes$      | 0 (                  |                              | ÷∑∝            |     |       | AR             | • 😯               | 🛱 😑 🕪 .         | م 12:07<br>۳٤/٠٥/۲٦ |      |

| <u>F</u> ile <u>E</u> dit ⊻ | <u>′</u> iew <u>D</u> ata <u>T</u> r | ansform  | Reports                            | • | <u>o</u> ns             | <u>W</u> indo      | w             | Н   |
|-----------------------------|--------------------------------------|----------|------------------------------------|---|-------------------------|--------------------|---------------|-----|
| 🗁 📙 🚔                       | 📴 🔶 🖶                                | <b>1</b> | _<br>Descriptive Statistics        | • | <b>\$</b>               | ۵ 🌑                | aby           |     |
| 21 :                        |                                      |          | Ta <u>b</u> les                    | • |                         |                    |               |     |
|                             | المجموعة                             | لأتجاه   | RFM Analys <u>i</u> s              | • |                         | /ar                |               | ٧   |
| 1                           | 1.00                                 | 4        | Co <u>m</u> pare Means             | → |                         |                    |               |     |
| 2                           | 1.00                                 | 3        | <u>G</u> eneral Linear Model       | • |                         |                    |               |     |
| 3                           | 1.00                                 | 3        | Generali <u>z</u> ed Linear Models | • |                         |                    |               |     |
| 4                           | 1.00                                 | 2        | Mi <u>x</u> ed Models              | • |                         |                    |               |     |
| 5                           | 1.00                                 | 2        | <u>C</u> orrelate                  | • |                         |                    |               |     |
| 6                           | 2.00                                 |          | <u>R</u> egression                 | • |                         |                    |               |     |
| 7                           | 2.00                                 | 2        | L <u>og</u> linear                 | • |                         |                    |               |     |
| 8                           | 2.00                                 | 2        | Neural Net <u>w</u> orks           | • |                         |                    |               |     |
| 9                           | 2.00                                 |          | Classi <u>f</u> y                  | • |                         |                    |               |     |
| 10                          | 3.00                                 | 4        | Dimension Reduction                | • |                         |                    |               |     |
| 11                          | 3.00                                 | 4        | Sc <u>a</u> le                     | • |                         |                    |               |     |
| 12                          | 3.00                                 | 4        | <u>N</u> onparametric Tests        | → | <b>X</b> <sup>2</sup> ( | <u>C</u> hi-Squar  | re            |     |
| 13                          | 3.00                                 | 3        | Forecasting                        | → | <u>0/1</u> <u>E</u>     | <u>3</u> inomial   |               |     |
| 14                          |                                      |          | <u>S</u> urvival                   | → | AAAB <u>F</u>           | <u>R</u> uns       |               |     |
| 15                          |                                      |          | Multiple Response                  | → | <b>1</b>                | L-Sample           | K-S.,         |     |
| 16                          |                                      |          | 🔀 Missing Value Anal <u>y</u> sis  |   | <u> </u>                | <u>2</u> Indepen   | ident         | S   |
| 17                          |                                      |          | Multiple Imputation                | → | <u> </u>                | <u>∢</u> Indeper   | ndent         | S   |
|                             | •                                    |          | Comp <u>l</u> ex Samples           | → | 🔼 2                     | 2 Re <u>l</u> ated | Sam           | ple |
| Data View                   | Variable View                        |          | <u>Q</u> uality Control            | → | <u> </u>                | < Related          | l <u>S</u> am | ple |
| K Independent               | Samples                              |          | 🙋 ROC Cur <u>v</u> e               |   |                         |                    |               |     |
| <b>1</b>                    | 🔋 🔮                                  | C        |                                    | C |                         |                    |               |     |

|                     |   |                                 |                   |    |    | Unti | tled7 [DataSet6 | ] - SPSS Statist | ics Data Editor | - F             | X        |
|---------------------|---|---------------------------------|-------------------|----|----|------|-----------------|------------------|-----------------|-----------------|----------|
|                     | • | ons <u>W</u> indo               | ow <u>H</u> elp   |    |    |      |                 |                  |                 |                 |          |
| Statistics          | • | 😽 💊 🍋                           | atxy              |    |    |      |                 |                  |                 |                 |          |
|                     | • |                                 |                   |    |    |      |                 |                  | Visib           | ile: 2 of 2 Va  | riables  |
| s                   | • | var                             | var               | Va | ır | var  | var             | var              | var             | var             |          |
| ans                 | ► |                                 |                   |    |    |      |                 |                  |                 |                 |          |
| ar Model            | ► |                                 |                   |    |    |      |                 |                  |                 |                 |          |
| Linear Models       | ► |                                 |                   |    |    |      |                 |                  |                 |                 |          |
| 5                   | ► |                                 |                   |    |    |      |                 |                  |                 |                 | - 33     |
|                     | ► |                                 |                   |    |    |      |                 |                  |                 |                 |          |
|                     | ► |                                 |                   |    |    |      |                 |                  |                 |                 |          |
|                     | • |                                 |                   |    |    |      |                 |                  |                 |                 |          |
| orks                | • |                                 |                   |    |    |      |                 |                  |                 |                 |          |
|                     | • |                                 |                   |    |    |      |                 |                  |                 |                 |          |
| eduction            | • |                                 |                   |    |    |      |                 |                  |                 |                 |          |
|                     | • |                                 |                   |    |    |      |                 |                  |                 |                 |          |
| ic Tests            | ► | X <sup>2</sup> <u>C</u> hi-Squa | re                |    |    |      |                 |                  |                 |                 |          |
|                     | • | 0/1 <u>B</u> inomial.           |                   |    |    |      |                 |                  |                 |                 |          |
|                     | • | MAAB <u>R</u> uns               |                   |    |    |      |                 |                  |                 |                 |          |
| onse                | • | 🔔 <u>1</u> -Sample              | e K-S             |    |    |      |                 |                  |                 |                 |          |
| e Anal <u>y</u> sis |   | A 2 Indeper                     | ndent Samples     |    |    |      |                 |                  |                 |                 |          |
| tation              | • | K Indepe                        | ndent Samples     |    |    |      |                 |                  |                 |                 | -        |
| nples               | • | 🔔 2 Related                     | Samples           |    |    |      |                 |                  |                 |                 | •        |
| ol                  | • | 🛝 K Related                     | d <u>S</u> amples |    |    |      |                 |                  |                 |                 |          |
|                     |   |                                 |                   |    |    |      | SPSS Stati      | stics Processo   | r is ready      |                 |          |
| Ð                   | C |                                 | ÷∑∝               |    |    |      | AR              | •                | 🛱 😑 🕪 a         | 12:08<br>۳٤/٠٥/ | Р<br>171 |

الحقوق محفوظة - SPSSالتحليل الإحصائي باستخدام برنامج

Untitled7 [DataSet6] - SPSS Statistics Data Editor 🗖 🗟 🖾 Edit File View <u>D</u>ata <u>T</u>ransform <u>A</u>nalyze Graphs Utilities Add-ons Window Help 🗁 🖬 📇 📅 <table-cell-rows> 🐡 🔚 📭 🔐 🔺 📲 🏥 🚟 🐼 🄕 🍉 🦈 21 : Visible: 2 of 2 Variables المجموعة الائجاه var var var Tests for Several Independent Samples 🛛 40.00 1.00 1 35.00 1.00 2 Test Variable List: E<u>x</u>act... الاتجاه 🔗 32.00 3 1.00 Options... 1.00 23.00 4 \* 1.00 20.00 5 2.00 42.00 6 2.00 25.00 7 Grouping Variable: \* 8 2.00 24.00 🔜 ....Several Independent Samples: Defin 🔜 2.00 18.00 9 10 3.00 48.00 Range for Grouping Variable -Test Type 3.00 46.00 11 Minimum: 1 🔽 Kruskal-Wallis H Median 12 3.00 41.00 Ma<u>x</u>imum: 3 Jonckheere-Terpstra 3.00 33.00 13 Continue Cancel Help 14 OK <u>R</u>e: Paste. 15 16 17 Ŧ • Data View Variable View SPSS Statistics Processor is ready Ø ÷Σα 2 Ð AR 🕐 - 🛱 😁 🕪 🙀 (2) 0 EC 12/0/17

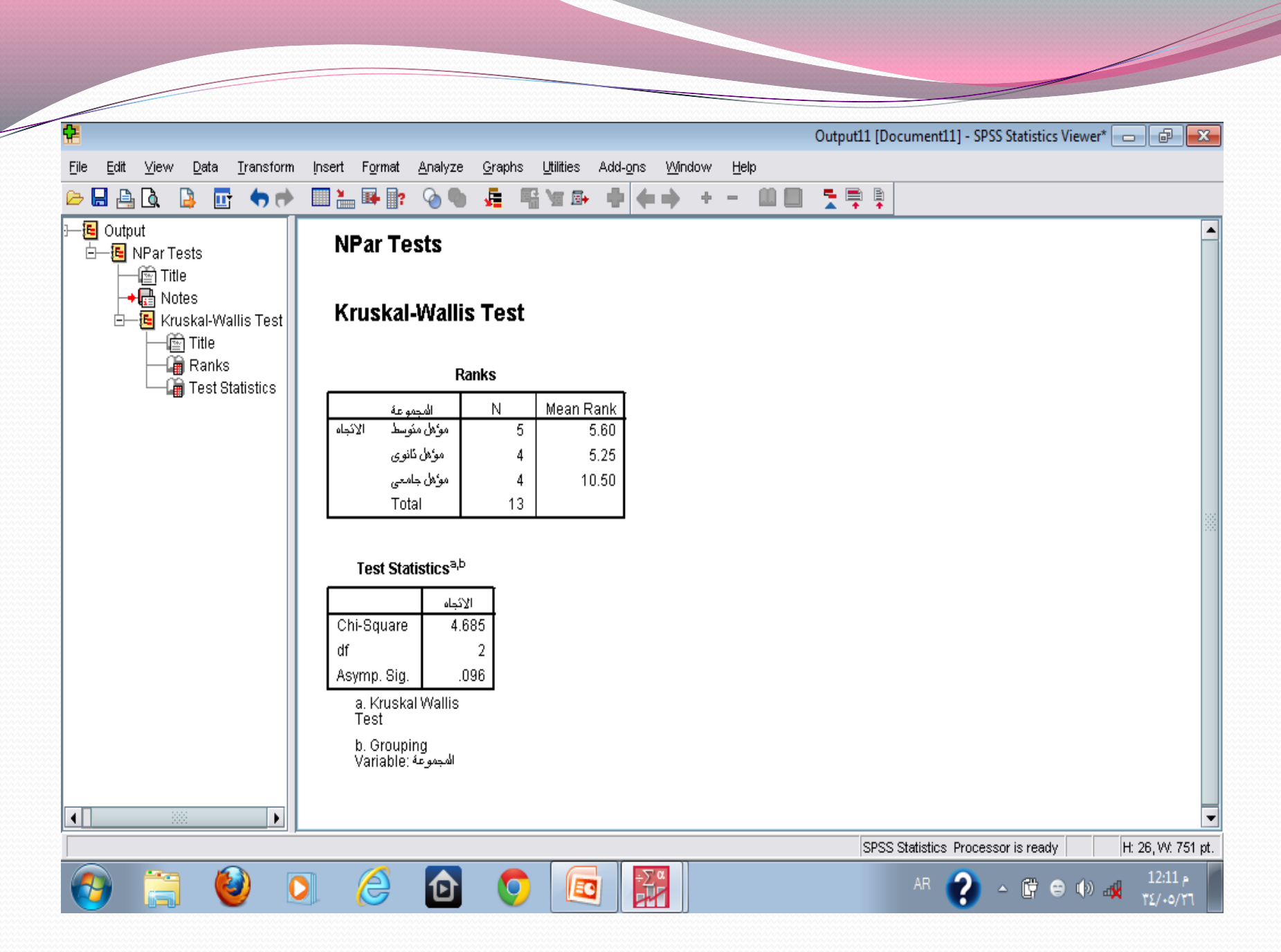

## (ثانياً) اختبار الفروض البحثية الارتباطية بواسطة برنامج SPSS

- تشير معاملات الارتباط إلي مقدار التغير الإقتراني بين الظاهرتين ، وهذا ينبغي أن نؤكد أن مجرد وجود علاقة بين متغيرين قد لا يعني وجود علاقة سببية بينهما ، وإنما قد يرجع ذلك إلي متغيرات آخري .
  - قد تكون العلاقة بين متغيرين طردية أو عكسية ، كاملة أو جزئية.
  - معامل الارتباط هو مقياس لقوة أو حجم العلاقة بين متغيرين أو أكثر ، وتتراوح قيمته بين (+۱) و (-۱) .
- ويتم اختبار الفروض الارتباطية من خلال أساليب إحصائية يختار الباحث أي منها وفقاً لنوع البيانات المستخدمة ، ومنها علي سبيل المثال ما يلي :

- أ- معامل ارتباط بيرسون Pearson Correlation Coefficient: وتكون البيانات فيه علي شكل درجات خام.
- ب- معامل ارتباط الرتب لسبيرمان <u>Spearman Rank Order Correlation</u> <u>Coefficient :</u> وتكون البيانات هذه الحالة في صورة رتبية.
- ج- معامل ارتباط الرتب لكندال <u>Kendalt's Rank Order Correlation</u> <u>Coefficient :</u> وهو يستخدم لحساب العلاقة بين متغيرين رتبيين أيضاً، ويعد بديلاً لمعامل ارتباط سبيرمان.
- د- معامل الارتباط الثنائي : Biserial Correlation: وهو يستخدم لحساب العلاقة بين متغيريين أحدهما كيفي والآخر كمي.

- هـ معامل ارتباط فاي Phi Coefficient: يستخدم في حالة المتغيرين الكيفيين اللذين ينقسم كل منهما إلي قسمين.
- <u>و- معامل لامدا Lambda: وي</u>ستخدم لاختبار العلاقة بين متغيرين أحدهما اسمياً وغير ثنائي .
  - ز معامل الارتباط الجزئى Partial Correlation: ويستخدم لحساب العلاقة بين متغيرين بعد حذف تأثير متغير أو متغيرات أخري عليهما.
  - معامل الارتباط المتعدد Multiple Correlation: ويستخدم لحساب العلاقة بين متغير من جهة وعدة متغيرات من جهة أخرى.
  - ويعد الانحدار Regression امتداداً للارتباط وهو يستخدم في التنبؤ بدرجات متغير من خلال درجات متغير آخر أو متغيرات أخرى، كأن نتنبأ من درجات الطلاب في الثانوية العامة بدرجاتهم في الجامعة ، وتكون درجات الثانوية هي المتغير المستقل ودرجات الجامعة هي المتغير التابع

## تمرين

#### إرشادات الحل:

- فى هذه الحالية نقوم بإدخال البيانات فى عمودين يمثلان متغيرى الدراسة وهما مستوى الطموح والانجاز المهنى
- نختار Correlate من قائمة Analyze ثم Bivariat... ثختار Correlate لنقوم بنقل المتغيرين فى صندوق المتغيرات وننشط معامل الارتباط المطلوب حسابه وهو هنا Pearson ( لأن البيانات على شكل درجات خام من نوع المسافات المتساوية ) فنحصل على النتائج.

Untitled1 [DataSet0] - SPSS Statistics Data Editor 👝 🔂 🔫

|                   |         |                |                                 |                   |              |                               |                 |     | Until | ieur (Databeto | j - or oo oldlisi |          |                 |         |
|-------------------|---------|----------------|---------------------------------|-------------------|--------------|-------------------------------|-----------------|-----|-------|----------------|-------------------|----------|-----------------|---------|
| <u>File E</u> dit | ⊻iew    | <u>D</u> ata j | <u>Fransform</u> <u>A</u> nalyz | te <u>G</u> raphs | Utilities Ad | ld- <u>o</u> ns <u>W</u> indo | ow <u>H</u> elp |     |       |                |                   |          |                 |         |
| 62 📙 🖨            | <u></u> | •              | 🏪 🖛 📪 🧖                         |                   | <b>₩</b> 🖽 📰 | 🖗 🏈 🖤                         | abcy            |     |       |                |                   |          |                 |         |
| 21 : الانجاز      |         |                |                                 |                   |              |                               |                 |     |       |                |                   | Visib    | e:2 of2 Var     | riable  |
|                   |         | الطموح         | الانجاز                         | var               | var          | var                           | var             | var | var   | var            | var               | var      | var             |         |
| 1                 |         | 13.00          | 0 17.00                         |                   |              |                               |                 |     |       |                |                   |          |                 | -       |
| 2                 |         | 16.00          | 0 11.00                         |                   |              |                               |                 |     |       |                |                   |          |                 |         |
| 3                 |         | 9.00           | 0 12.00                         |                   |              |                               |                 |     |       |                |                   |          |                 |         |
| 4                 |         | 8.00           | 13.00                           |                   |              |                               |                 |     |       |                |                   |          |                 | 1000    |
| 5                 |         | 7.00           | 0 14.00                         |                   |              |                               |                 |     |       |                |                   |          |                 |         |
| 6                 |         | 5.00           | 9.00                            |                   |              |                               |                 |     |       |                |                   |          |                 |         |
| 7                 |         | 10.00          | 0 14.00                         |                   |              |                               |                 |     |       |                |                   |          |                 |         |
| 8                 |         | 9.00           | 16.00                           |                   |              |                               |                 |     |       |                |                   |          |                 |         |
| 9                 |         | 11.00          | 0 15.00                         |                   |              |                               |                 |     |       |                |                   |          |                 |         |
| 10                |         | 12.00          | 16.00                           |                   |              |                               |                 |     |       |                |                   |          |                 |         |
| 11                |         | 11.00          | 16.00                           |                   |              |                               |                 |     |       |                |                   |          |                 |         |
| 12                |         | 8.00           | ) 17.00                         |                   |              |                               |                 |     |       |                |                   |          |                 |         |
| 13                |         | 11.00          | ) 18.00                         |                   |              |                               |                 |     |       |                |                   |          |                 |         |
| 14                |         | 12.00          | 18.00                           |                   |              |                               |                 |     |       |                |                   |          |                 |         |
| 15                |         | 11.00          | 0 17.00                         |                   |              |                               |                 |     |       |                |                   |          |                 |         |
| 16                |         | 14.00          | 18.00                           |                   |              |                               |                 |     |       |                |                   |          |                 |         |
| 17                |         | 10.00          | ) 19.00                         |                   |              |                               |                 |     |       |                |                   |          |                 | -       |
|                   | •       |                |                                 |                   | 333          |                               |                 |     |       |                |                   |          |                 | •       |
| Data View         | Vari    | able View      |                                 |                   |              |                               |                 |     |       |                |                   |          |                 |         |
|                   |         |                |                                 |                   |              |                               |                 |     |       | SPSS Statist   | tics Processor    | is ready |                 |         |
| <b>@</b>          |         | 6              |                                 | $\bigotimes$      | 0            | 🤈 🗖                           | ÷Σα<br>PH       |     |       | AR             | • 😯               | 🛱 😑 🕪 🐗  | 12:26<br>٣٤/٠٩/ | Р<br>71 |
|                   |         |                |                                 |                   |              |                               |                 |     |       |                |                   |          |                 |         |

25

الحقوق محفوظة - SPSSالتحليل الإحصائي باستخدام برنامج

Untitled1 [DataSet0] - SPSS Statistics Data Editor 🗖 🔂 💌 Edit Data Transform pns <u>Wi</u>ndow <u>H</u>elp File <u>V</u>iew • Reports 1 🐦 🗣 💊 🐳 🗁 þ. ШŤ **•** Descriptive Statistics 21 : الانجاز Visible: 2 of 2 Variables Tables الطموح RFM Analys<u>i</u>s لانجلا ٠ var var var var var var var var 13.00 Compare Means 1 General Linear Model ۲ 2 16.00 Generalized Linear Models 3 9.00 ۲ 8.00 Mixed Models ٠ 4 <mark>l∥</mark>₂ <u>B</u>ivariate... 7.00 Correlate 5 r<sub>12-3</sub> Pa<u>r</u>tial... 5.00 6 Regression δ Distances... 10.00 Loglinear 7 Neural Networks 9.00 8 9 11.00 Classi<u>f</u>y ٠ 10 12.00 **Dimension Reduction** 11.00 11 Scale 12 8.00 Nonparametric Tests 13 11.00 Forecasting 14 12.00 Survival Multiple Response ۲ 15 11.00 Missing Value Analysis... 16 14.00 17 10.00 Multiple Imputation ۲ • . Complex Samples Quality Control ٠ **Data View** Variable View 🙋 ROC Cur<u>v</u>e... Bivariate... SPSS Statistics Processor is ready ٦ ÷Σα D AR 😧 🔺 🛱 🗢 🚸 🙀 2 0 EO 

الحقوق محفوظة - SPSSالتحليل الإحصائي باستخدام برنامج

Ŧ

.

| <b>9</b>                    |                              |                         | Untitled1 [DataSet0] - SPSS Statistics Data E                                 | iditor 🗖        |
|-----------------------------|------------------------------|-------------------------|-------------------------------------------------------------------------------|-----------------|
| <u>F</u> ile <u>E</u> dit ⊻ | jew <u>D</u> ata <u>T</u> ra | ansform <u>A</u> nalyze | <u>G</u> raphs <u>U</u> tilities Add- <u>o</u> ns <u>W</u> indow <u>H</u> elp |                 |
| 🖻 🔒 🔒                       | 📴 🤝 👼 🏄                      | L 📭 🔐 👫                 |                                                                               |                 |
| 21 : الانجاز                |                              |                         | Bivariate Correlations                                                        | Visible: 2 of 2 |
|                             | الطموح                       | الانجاز                 | var var                                                                       | tav             |
| 1                           | 13.00                        | 17.00                   | Variables:<br>Options                                                         |                 |
| 2                           | 16.00                        | 11.00                   |                                                                               |                 |
| 3                           | 9.00                         | 12.00                   |                                                                               |                 |
| 4                           | 8.00                         | 13.00                   |                                                                               |                 |
| 5                           | 7.00                         | 14.00                   |                                                                               |                 |
| 6                           | 5.00                         | 9.00                    |                                                                               |                 |
| 7                           | 10.00                        | 14.00                   |                                                                               |                 |
| 8                           | 9.00                         | 16.00                   |                                                                               |                 |
| 9                           | 11.00                        | 15.00                   | Correlation Coefficients                                                      |                 |
| 10                          | 12.00                        | 16.00                   | ✓ Pearson Kendall's tau-b Spearman                                            |                 |
| 11                          | 11.00                        | 16.00                   | Test of Cimilianus                                                            |                 |
| 12                          | 8.00                         | 17.00                   |                                                                               |                 |
| 13                          | 11.00                        | 18.00                   |                                                                               |                 |
| 14                          | 12.00                        | 18.00                   | ▼ Flag significant correlations                                               |                 |
| 15                          | 11.00                        | 17.00                   |                                                                               |                 |
| 16                          | 14.00                        | 18.00                   | OK Paste Reset Cancel Help                                                    |                 |
| 17                          | 10.00                        | 19.00                   |                                                                               |                 |
|                             | •                            |                         |                                                                               |                 |
| Data View                   | Variable View                |                         |                                                                               |                 |
|                             |                              |                         | SPSS Statistics Processor is ready                                            |                 |

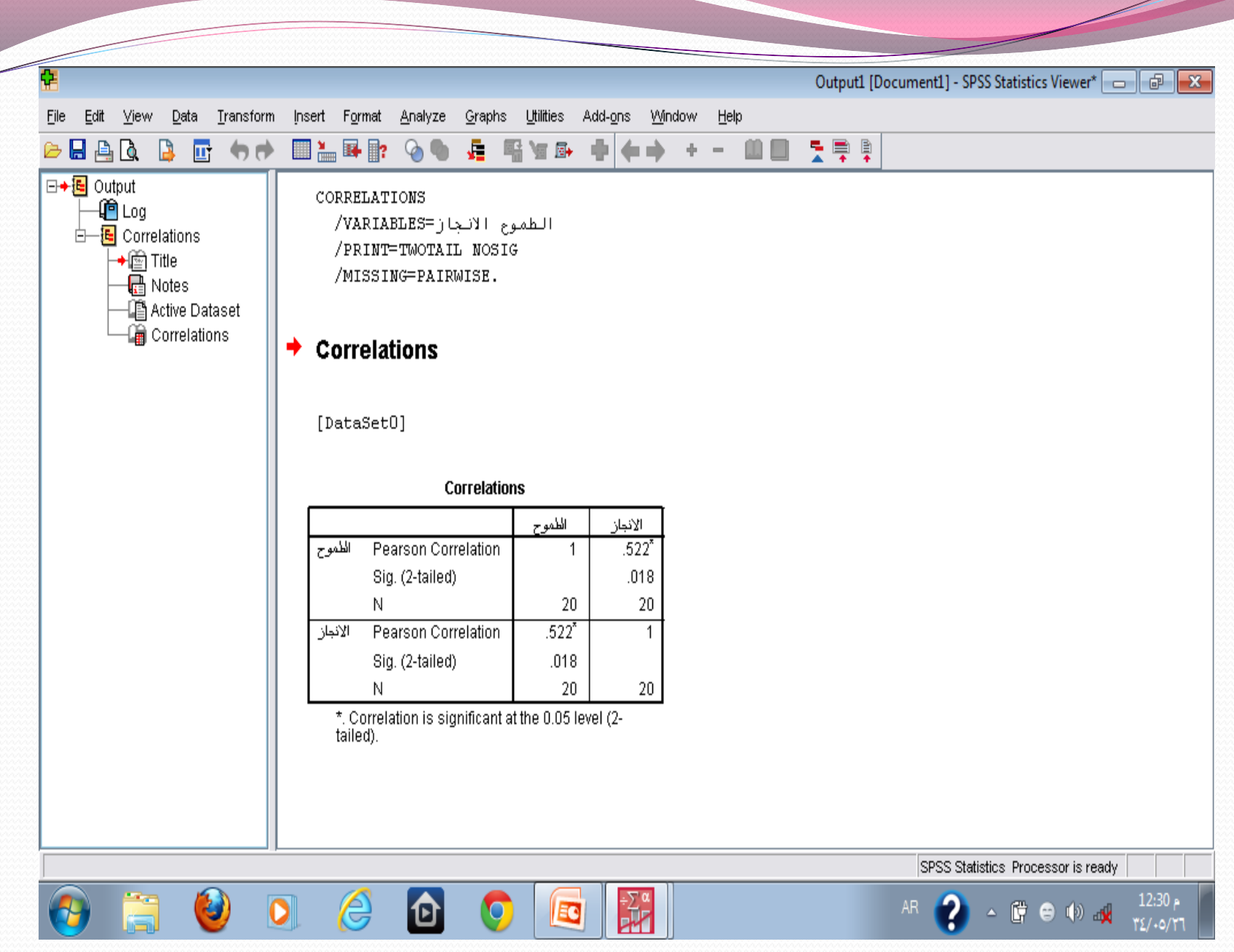

الحقوق محفوظة - SPSSالتحليل الإحصائي باستخدام برنامج

#### تمرين

احسبى العلاقة بين سلوك المساعدة والقيم لدى مجموعة من الأفراد إذا علمت أن رتب درجاتهم على كل من مقياسي المتغيرين كما يلي: سلوك المساعدة : ٢ - ٣ - ٧ - ٢ - ١ - ٥ - ٨ - ٤ القيم : ٣ - ١ - ٥ - ٨ - ٢ - ٧ - ٤ - ٢ إرشادات الحل : تتبع نفس إرشادات حل التمريب السابق و لكن مع تنشيط معامل سبيرمان Spearman بدلاً من Pearson وذلك لأن البيانات في صورة رتبية.

| <b>•</b>                  |      |              |                   |                 |                |           |                  |                 |                |     | Unti | tled2 [DataSet1 | L] - SPSS Statist | tics Data Edit | tor 👝 💣                           | x             |
|---------------------------|------|--------------|-------------------|-----------------|----------------|-----------|------------------|-----------------|----------------|-----|------|-----------------|-------------------|----------------|-----------------------------------|---------------|
| <u>F</u> ile <u>E</u> dit | ⊻iew | <u>D</u> ata | <u>T</u> ra⊓sform | <u>A</u> nalyze | <u>G</u> raphs | Utilities | Add- <u>o</u> ns | s <u>W</u> indo | w <u>H</u> elp |     |      |                 |                   |                |                                   |               |
| 🗁 🔒 🚑                     | ШŤ   | +            | 🚬 📑 📄             | ? 🍂             | +              | <b>1</b>  | <b>i</b> 😽       | <b>@</b>        | abcy           |     |      |                 |                   |                |                                   |               |
| 30 : الغيم                |      |              |                   |                 |                |           |                  |                 |                |     |      |                 |                   | V              | /isible: 2 of 2 V                 | 'ariables     |
|                           |      | المساعدة     | القبم             |                 | var            | var       |                  | var             | var            | var | var  | var             | var               | var            | var                               |               |
| 1                         |      | 2.0          | 00 3              | 3.00            |                |           |                  |                 |                |     |      |                 |                   |                |                                   |               |
| 2                         |      | 3.0          | 00 1              | 1.00            |                |           |                  |                 |                |     |      |                 |                   |                |                                   |               |
| 3                         |      | 7.0          | 00 <del>6</del>   | 5.00            |                |           |                  |                 |                |     |      |                 |                   |                |                                   |               |
| 4                         |      | 6.0          | 30 00             | 3.00            |                |           |                  |                 |                |     |      |                 |                   |                |                                   |               |
| 5                         |      | 1.0          | 0 2               | 2.00            |                |           |                  |                 |                |     |      |                 |                   |                |                                   |               |
| 6                         |      | 5.0          | 00 7              | 7.00            |                |           |                  |                 |                |     |      |                 |                   |                |                                   |               |
| 7                         |      | 8.0          | )0 4              | 4.00            |                |           |                  |                 |                |     |      |                 |                   |                |                                   |               |
| 8                         |      | 4.0          | )O 6              | 6.00            |                |           |                  |                 |                |     |      |                 |                   |                |                                   |               |
| 9                         |      |              |                   |                 |                |           |                  |                 |                |     |      |                 |                   |                |                                   |               |
| 10                        |      |              |                   |                 |                |           |                  |                 |                |     |      |                 |                   |                |                                   |               |
| 11                        |      |              |                   |                 |                |           |                  |                 |                |     |      |                 |                   |                |                                   |               |
| 12                        |      |              |                   |                 |                |           |                  |                 |                |     |      |                 |                   |                |                                   |               |
| 13                        |      |              |                   |                 |                |           |                  |                 |                |     |      |                 |                   |                |                                   |               |
| 14                        |      |              |                   |                 |                |           |                  |                 |                |     |      |                 |                   |                |                                   |               |
| 15                        |      |              |                   |                 |                |           |                  |                 |                |     |      |                 |                   |                |                                   |               |
| 16                        |      |              |                   |                 |                |           |                  |                 |                |     |      |                 |                   |                |                                   |               |
| 17                        |      |              |                   |                 |                |           |                  |                 |                |     |      |                 |                   |                |                                   | -             |
|                           | •    |              |                   |                 |                | 3000      |                  |                 |                |     |      |                 |                   |                |                                   |               |
| Data View                 | Var  | iable View   |                   |                 |                |           |                  |                 |                |     |      |                 |                   |                |                                   |               |
|                           |      |              |                   |                 |                |           |                  |                 | 1              |     |      | SPSS Statis     | stics Processor   | is ready       |                                   |               |
| <b>1</b>                  | Ē    |              | ) 🖸               |                 | é              | Ð         | 0                |                 | ÷∑∝            |     |      | AR              | · 😯 -             | <b>(† 8</b> () | ) an <mark>x</mark> 12:3<br>ΥΣ/•0 | م 77<br>م/17/ |

| <u>F</u> ile <u>E</u> dit <u>V</u> iev | w <u>D</u> ata <u>T</u> ranst | orm <u>A</u> nalyze | <u>G</u> raphs <u>U</u> tilities Add- <u>o</u> ns <u>W</u> indow <u>H</u> elp |              |
|----------------------------------------|-------------------------------|---------------------|-------------------------------------------------------------------------------|--------------|
| 🗁 🔒 🔒 🔲                                | 🗄 🕈 👼 🔚                       | 📭 🤋 🙀               | 📲 🏥 🕮 🎫 👒 💊 🍉                                                                 |              |
| 8 : القيم                              | 6.0                           |                     | Bivariate Correlations                                                        | 'isible: 2 o |
|                                        | المساعدة                      | الغرم               | var var                                                                       | V            |
| 1                                      | 2.00                          | 3.00                | Variables: Options                                                            |              |
| 2                                      | 3.00                          | 1.00                |                                                                               |              |
| 3                                      | 7.00                          | 5.00                |                                                                               |              |
| 4                                      | 6.00                          | 8.00                |                                                                               |              |
| 5                                      | 1.00                          | 2.00                |                                                                               |              |
| 6                                      | 5.00                          | 7.00                |                                                                               |              |
| 7                                      | 8.00                          | 4.00                |                                                                               |              |
| 8                                      | 4.00                          | 6.00                |                                                                               |              |
| 9                                      |                               |                     | Correlation Coefficients                                                      |              |
| 10                                     |                               |                     | Pearson Kendall's tau-b Spearman                                              |              |
| 11                                     |                               |                     | Toot of Ciunificance                                                          |              |
| 12                                     |                               |                     |                                                                               |              |
| 13                                     |                               |                     | ● <u>T</u> wo-tailed One-tailed                                               |              |
| 14                                     |                               |                     | ✓ Flag significant correlations                                               |              |
| 15                                     |                               |                     |                                                                               |              |
| 16                                     |                               |                     | OK Paste Reset Cancel Help                                                    |              |
| 17                                     |                               |                     |                                                                               |              |
|                                        |                               |                     |                                                                               |              |
| Data View 🗸                            | ariable View                  |                     |                                                                               |              |

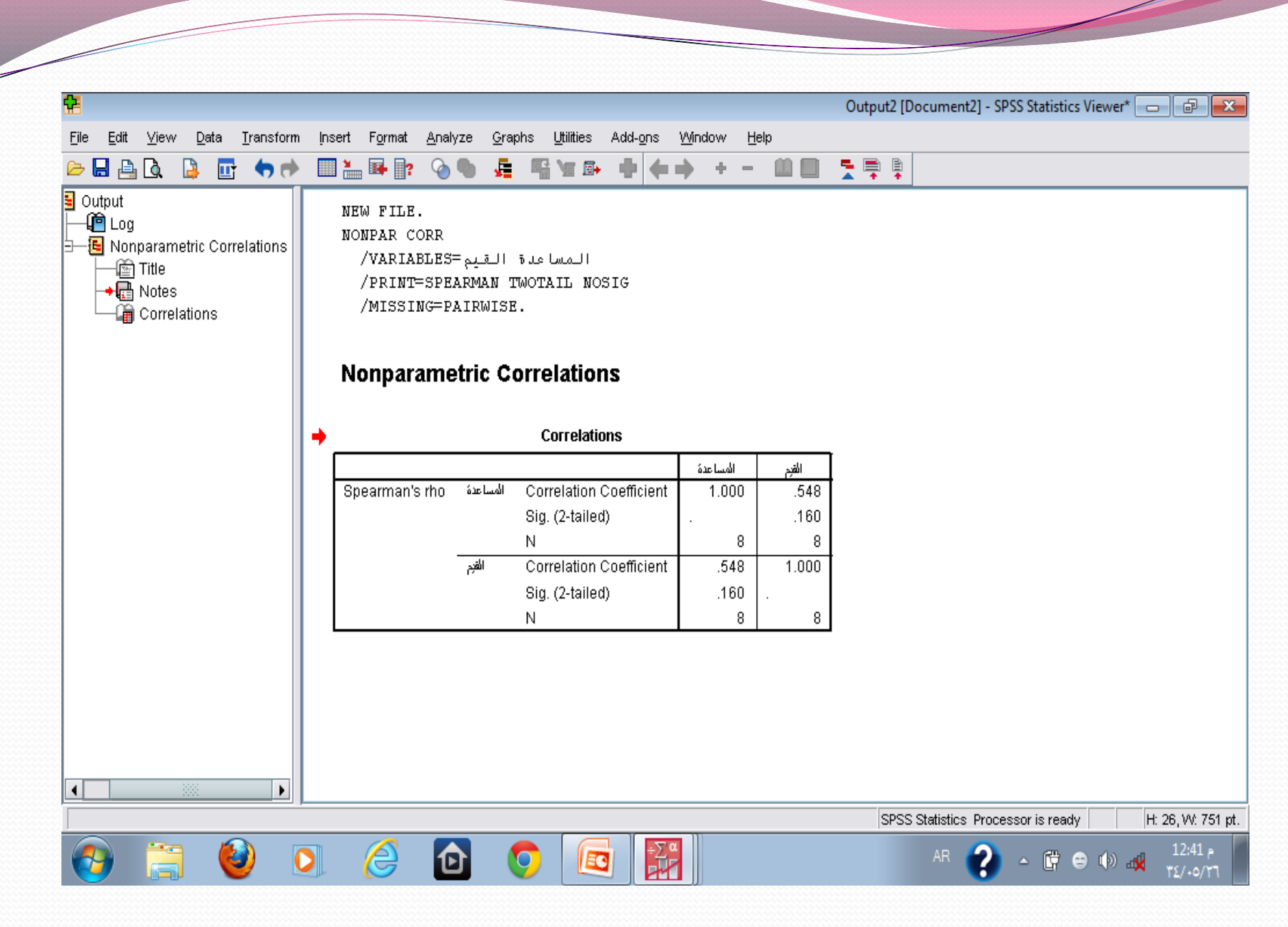

\_\_\_\_

#### إرشادات الحل :

- يستخدم في هذه الحالة لمعالجة البيانات معامل الارتباط الجزئي، وذلك لتحديد العلاقة بين المتغيرين بعد حذف تأثير متغير (أو متغيرات) أخرى عليهما.
- وفى هذه الحالة نقوم بإدخال البيانات في ثلاث أعمدة لتمثل ثلاثة متغيرات هي: المسئولية الاجتماعية ومفهوم الذات والمستوى الاقتصادى، ونقوم بإدخال درجات الأفراد على المتغيرات.
- ثم نختار Correlate من قائمة Analyze، ثم اختيار ...Partial ليظهر صندوق حوارى نقوم فيه بنقل متغيرى المسئولية الاجتماعية ومفهوم الذات اللذان يراد حساب العلاقة بينهما في الصندوق العلوى على اليمين ونقل متغير المستوى الاقتصادي الذى يراد ضبطه إلى الصندق السفلي، ثم نضغط على Ok لنحصل على النتائج.

| •                                  |                              |                         |                   |                      |                                |                |     | Untitle | ed4 [DataSet3] | - SPSS Statistic | cs Data Editor [ |                       |
|------------------------------------|------------------------------|-------------------------|-------------------|----------------------|--------------------------------|----------------|-----|---------|----------------|------------------|------------------|-----------------------|
| <u>F</u> ile <u>E</u> dit <u>V</u> | ∕iew <u>D</u> ata <u>T</u> i | ransform <u>A</u> nalyz | ce <u>G</u> raphs | <u>U</u> tilities Ad | ld- <u>o</u> ns <u>W</u> indov | ∾ <u>H</u> elp |     |         |                |                  |                  |                       |
| 🗁 📙 🚑                              | 📴 👆 💏                        | 🏪 📑 🔐 🦊                 | •                 | 🗄 🤹 📑                | 😻 🙆 🌑                          | abcy           |     |         |                |                  |                  |                       |
| 21 : المستوى                       |                              |                         |                   |                      |                                |                |     |         |                |                  | Visibl           | e: 3 of 3 Variables   |
|                                    | المسئولية                    | الذات                   | المسئوى           | var                  | var                            | var            | var | var     | var            | var              | var              | var                   |
| 1                                  | 10.00                        | 6.00                    | 3.00              |                      |                                |                |     |         |                |                  |                  | <b></b>               |
| 2                                  | 5.00                         | 1.00                    | 5.00              |                      |                                |                |     |         |                |                  |                  |                       |
| 3                                  | 15.00                        | 2.00                    | 7.00              |                      |                                |                |     |         |                |                  |                  |                       |
| 4                                  | 20.00                        | 4.00                    | 7.00              |                      |                                |                |     |         |                |                  |                  |                       |
| 5                                  | 40.00                        | 8.00                    | 9.00              |                      |                                |                |     |         |                |                  |                  |                       |
| 6                                  | 10.00                        | 5.00                    | 8.00              |                      |                                |                |     |         |                |                  |                  |                       |
| 7                                  | 30.00                        | 7.00                    | 9.00              |                      |                                |                |     |         |                |                  |                  |                       |
| 8                                  | 16.00                        | 7.00                    | 6.00              |                      |                                |                |     |         |                |                  |                  |                       |
| 9                                  | 25.00                        | 5.00                    | 4.00              |                      |                                |                |     |         |                |                  |                  |                       |
| 10                                 | 14.00                        | 3.00                    | 5.00              |                      |                                |                |     |         |                |                  |                  |                       |
| 11                                 | 10.00                        | 7.00                    | 6.00              |                      |                                |                |     |         |                |                  |                  |                       |
| 12                                 | 15.00                        | 8.00                    | 8.00              |                      |                                |                |     |         |                |                  |                  |                       |
| 13                                 | 20.00                        | 9.00                    | 9.00              |                      |                                |                |     |         |                |                  |                  |                       |
| 14                                 | 15.00                        | 5.00                    | 7.00              |                      |                                |                |     |         |                |                  |                  |                       |
| 15                                 | 25.00                        | 4.00                    | 7.00              |                      |                                |                |     |         |                |                  |                  |                       |
| 16                                 |                              |                         |                   |                      |                                |                |     |         |                |                  |                  |                       |
| 17                                 |                              |                         |                   |                      |                                |                |     |         |                |                  |                  | -                     |
|                                    | •                            |                         |                   | 3333                 |                                |                |     |         |                |                  |                  |                       |
| Data View                          | Variable View                |                         |                   |                      |                                |                |     |         |                |                  |                  |                       |
|                                    |                              |                         |                   |                      |                                |                | 1)  |         | SPSS Statisti  | cs Processor is  | s ready          |                       |
| <b>@</b>                           | <b>)</b>                     |                         | 8                 |                      | 🦻 🗖                            | ÷∑α            |     |         | AR             | ? - (            | i 😑 🅪 🐗          | م 01:21 م<br>۳٤/٠٥/٢٦ |

| File  | <u>E</u> dit | Y | jew   | <u>D</u> at | а     | Ī  | anst     | form |
|-------|--------------|---|-------|-------------|-------|----|----------|------|
| B     | 8            |   | ШŤ    | •           | •     |    | <b>1</b> | •    |
| مستوى | 4:21         |   |       |             |       |    |          |      |
|       |              |   |       | سئولبة      | الم   |    |          | لاات |
|       | 1            |   |       | 1           | 10.0  | 00 |          |      |
|       | 2            |   |       |             | 5.0   | 00 |          |      |
|       | 3            |   |       | 1           | 15.0  | 00 |          |      |
|       | 4            |   |       | 2           | 20.0  | 00 |          |      |
|       | 5            |   |       | 4           | 10.0  | 00 |          |      |
|       | 6            |   |       | 1           | 10.0  | 00 |          |      |
|       | 7            |   |       | 3           | 30.0  | 00 |          |      |
|       | 8            |   |       | 1           |       |    |          |      |
|       | 9            |   |       | 2           |       |    |          |      |
|       | 10           |   |       | 1           |       |    |          |      |
|       | 11           |   |       | 1           | 00    |    |          |      |
|       | 12           |   |       | 1           | 15.0  | 00 |          |      |
|       | 13           |   |       | 2           | 20.0  | 00 |          |      |
|       | 14           |   |       | 1           | 15.0  | 00 |          |      |
|       | 15           |   |       | 2           | 25.0  | 00 |          |      |
|       | 16           |   |       |             |       |    |          |      |
|       | 17           |   | 4     |             |       |    |          |      |
| Date  | View         | _ | Vari  | ahla V      | 'io   | ,  |          | _    |
| Parti | al           |   | varia | abie V      | IC VI | ·  |          |      |
|       |              | f | -     |             | 6     |    | )        |      |
|       |              | 1 |       |             | 0     | 2  |          |      |

|                          |            |                                    |     |                               |                |     | Untitle | d4 [DataSet3] | - SPSS Statistic | s Data Editor | - 6                 | ×   |
|--------------------------|------------|------------------------------------|-----|-------------------------------|----------------|-----|---------|---------------|------------------|---------------|---------------------|-----|
| <u>D</u> ata <u>T</u> ra | nsform     | Reports                            | •   | ons <u>Wi</u> ndov            | v <u>H</u> elp |     |         |               |                  |               |                     |     |
| b 🖻 👌                    | <b>.</b> • | Descriptive Statistics             | •   | 😽 💊 🌑                         | abcy           |     |         |               |                  |               |                     |     |
|                          |            | Ta <u>b</u> les                    | •   |                               |                |     |         |               |                  | Visible       | : 3 of 3 Variabl    | les |
| المسئو                   | لاات       | RFM Analys <u>i</u> s              | •   | var                           | var            | var | var     | var           | var              | var           | var                 |     |
| 10.00                    |            | Compare Means                      | •   |                               |                |     |         |               |                  |               |                     | •   |
| 5.00                     |            | General Linear Model               | •   |                               |                |     |         |               |                  |               |                     |     |
| 15.00                    |            | Generali <u>z</u> ed Linear Models | •   |                               |                |     |         |               |                  |               |                     |     |
| 20.00                    |            | Mixed Models                       | →   |                               |                |     |         |               |                  |               | :                   |     |
| 40.00                    |            | <u>C</u> orrelate                  | ►   | <b>r</b> ₁₂ <u>B</u> ivariate |                |     |         |               |                  |               |                     |     |
| 10.00                    |            | Regression                         | • I | 128 Pa <u>r</u> tial          |                |     |         |               |                  |               |                     |     |
| 30.00                    |            | L <u>og</u> linear                 | •   | <b>δ</b> <u>D</u> istances    |                |     |         |               |                  |               |                     |     |
| 16.00                    |            | Neural Net <u>w</u> orks           | • ] |                               |                |     |         |               |                  |               |                     |     |
| 25.00                    |            | Classi <u>f</u> y                  | •   |                               |                |     |         |               |                  |               |                     |     |
| 14.00                    |            | Dimension Reduction                | •   |                               |                |     |         |               |                  |               |                     |     |
| 10.00                    |            | Sc <u>a</u> le                     | •   |                               |                |     |         |               |                  |               |                     |     |
| 15.00                    |            | <u>N</u> o⊓parametric Tests        | •   |                               |                |     |         |               |                  |               |                     |     |
| 20.00                    |            | Forecasting                        | •   |                               |                |     |         |               |                  |               |                     |     |
| 15.00                    |            | <u>S</u> urvival                   | •   |                               |                |     |         |               |                  |               |                     |     |
| 25.00                    |            | Multiple Response                  | •   |                               |                |     |         |               |                  |               |                     |     |
|                          |            | 🧭 Missing Value Anal <u>y</u> sis  |     |                               |                |     |         |               |                  |               |                     |     |
|                          |            | Multiple Imputation                | •   |                               |                |     |         |               |                  |               |                     | •   |
|                          |            | Complex Samples                    | •   |                               |                |     |         |               |                  |               | •                   |     |
| e View                   |            | Quality Control                    | •   |                               |                |     |         |               |                  |               |                     |     |
|                          |            | 🖉 ROC Cur <u>v</u> e               |     |                               |                |     |         | SPSS Statisti | cs Processor is  | ready         |                     |     |
| ۷                        | C          | ) 🤌 🖸                              | 0   |                               | ÷∑α            |     |         | AR            | ? • (            | ) 😑 🕪 🎪       | م 01:22<br>۲٤/۰٥/۲٦ |     |

|             |               |                  | Untitled4 [DataSet3] - SPSS Statistics Data Editor 👝 👼 🔯                                                                                                    |
|-------------|---------------|------------------|----------------------------------------------------------------------------------------------------|
| File Edit \ | /iew/ Data Ti | ransform Analyze | Granhs Ittilities Add-ons Window Heln                                                                                                    |
|             |               |                  |                                                                                                    |
|             |               |                  |                                                                                                    |
| 6:          | ļ             |                  | Visible: 3 of 3 Variables                                                                                                    |
|             | المسئولية     | الاات            | var var var                                                                                                    |
| 1           | 10.00         | 6.00             | Partial Correlations                                                                                                    |
| 2           | 5.00          | 1.00             | Variables: Options                                                                                                    |
| 3           | 15.00         | 2.00             |                                                                                                    |
| 4           | 20.00         | 4.00             |                                                                                                    |
| 5           | 40.00         | 8.00             |                                                                                                    |
| 6           | 10.00         | 5.00             | Controlling for:                                                                                                    |
| 7           | 30.00         | 7.00             | المستوى 🍫                                                                                                    |
| 8           | 16.00         | 7.00             |                                                                                                    |
| 9           | 25.00         | 5.00             |                                                                                                    |
| 10          | 14.00         | 3.00             | Test of Significance                                                                                                    |
| 11          | 10.00         | 7.00             | Two-tailed One-tailed                                                                                                    |
| 12          | 15.00         | 8.00             |                                                                                                    |
| 10          | 20.00         | 9.00<br>5.00     |                                                                                                    |
| 14          | 10.00         | 3.00             | OK Paste Reset Cancel Help                                                                                                    |
| 15          | 23.00         | 4.00             |                                                                                                    |
| 17          |               |                  |                                                                                                    |
|             | •             |                  |                                                                                                    |
| Data View   | Variable View |                  |                                                                                                    |
|             |               |                  | SPSS Statistics Processor is ready                                                                                                    |
| <b>@</b>    | <u>a</u> 🔮    |                  | <u>AR</u> (2) م (1) ه (1) م (1) م (1) a (1) a |

|                                                                                                    | n insert Form | at <u>A</u> naly:             | ze <u>G</u> raphs <u>U</u> tilities Ad | d-ons <u>Win</u>    | dow <u>H</u> elp |                |     |  |
|----------------------------------------------------------------------------------------------------|---------------|-------------------------------|----------------------------------------|---------------------|------------------|----------------|-----|--|
| Cutput<br>Cutput<br>Cutput | Partia        | l Corr                        | Correlation                            | is                  |                  |                | * * |  |
| Correlations                                                                                                    |               |                               |                                        | 4 I 4 JI            | 2.151            | 7 II           |     |  |
|                                                                                                    | Control \     | <u>ariables/</u><br>المسئولاة | Correlation                            | الاستولاية<br>1 000 | الالت<br>112     | اتەستوى<br>۱۵۵ |     |  |
|                                                                                                    | - none        |                               | Significance (2-tailed)                | 1.000               | 127              | 058            |     |  |
|                                                                                                    |               |                               | df                                     | 0                   | 13               | 13             |     |  |
|                                                                                                    |               | الأات                         | Correlation                            | .412                | 1.000            | .451           |     |  |
|                                                                                                    |               |                               | Significance (2-tailed)                | .127                |                  | .091           |     |  |
|                                                                                                    |               |                               | df                                     | 13                  | 0                | 13             |     |  |
|                                                                                                    |               | المسئوى                       | Correlation                            | .499                | .451             | 1.000          |     |  |
|                                                                                                    |               |                               | Significance (2-tailed)                | .058                | .091             |                |     |  |
|                                                                                                    |               |                               | df                                     | 13                  | 13               | 0              |     |  |
|                                                                                                    | المسئوى       | المسئولبة                     | Correlation                            | 1.000               | .241             |                |     |  |
|                                                                                                    |               |                               | Significance (2-tailed)                |                     | .406             |                |     |  |
|                                                                                                    |               |                               | df                                     | 0                   | 12               |                |     |  |
|                                                                                                    |               | الأاك                         | Correlation                            | .241                | 1.000            |                |     |  |
|                                                                                                    |               |                               | Significance (2-tailed)                | .406                |                  |                |     |  |
|                                                                                                    |               |                               | df                                     | 12                  | 0                |                |     |  |
|                                                                                                    | a. Cel        | ls contain                    | zero-order (Pearson) corr              | elations.           |                  |                |     |  |
|                                                                                                    |               |                               |                                        |                     |                  |                |     |  |
|                                                                                                    |               |                               |                                        |                     |                  |                |     |  |

## الانحدار Regression

يعد الانحدار امتداد للإرتباط ، فهو يهتم أيضاً بالعلاقة بين المتغيرات ولكنه بدلاً من أن يهتم بتحديد قوة العلاقة واتجاهها فإنه يهتم بتحديد مقدار التغير في أحد المتغيرات المصاحب لتغير في متغير آخر بما يعني القدرة على التنبؤ بقيم أحد المتغيرين من خلال قيم المتغير الآخر.

ويهدف الانحدار الخطي البسيط إلى التنبؤ بمتغير تابع من بيانات متغير مستقل، في حين يهدف الانحدار المتعدد إلى التنبؤ بالمتغير التابع من مجموعة متغيرات مستقلة مجتمعة معاً ...

"برامج الفئة المستهدفة موظفات " للعام ١٤٣٤/١٤٣٣

## إرشادات الحل : نقوم بإدخال البيانات في صورة أعمدة تمثل المتغيرين ( التذكر والتحصيل )، وعلينا اختيار Regression من قائمة Analyze ، ثم نختار ....Linear ثم ننقل المتغير التابع Dependent وهو التحصيل إلى المستطيل الخاص به، وننقل المتغير المستقل (s)Independent وهو التذكر إلى المستطيل الخاص به ، ثم نضغط على Ok لنخرج بالنتائج.

| 2                         |                             |                          |                  |                      |                              |                |     | Untit | led6 [DataSet5 | 5] - SPSS Statist | ics Data Editor | - 6 -                 |
|---------------------------|-----------------------------|--------------------------|------------------|----------------------|------------------------------|----------------|-----|-------|----------------|-------------------|-----------------|-----------------------|
| <u>F</u> ile <u>E</u> dit | <u>V</u> iew <u>D</u> ata ] | [ransform <u>A</u> nalyz | e <u>G</u> raphs | <u>U</u> tilities Ad | d- <u>o</u> ns <u>W</u> indo | w <u>H</u> elp |     |       |                |                   |                 |                       |
| 🗁 📙 🚑                     | 📴 👆 🏓                       | 🕌 📑 🔐 👭                  | 🔸 📩              | 🗄 🦺 📑                | 🛯 🎯 🚳                        | abcy           |     |       |                |                   |                 |                       |
| 20 : التحصيل              | 9                           |                          |                  |                      |                              |                |     |       |                |                   | Visil           | ble: 2 of 2 Variable  |
|                           | المتكر                      | الكحصيل                  | var              | var                  | var                          | var            | var | var   | var            | var               | var             | var                   |
| 1                         | 25.00                       | ) 18.00                  |                  |                      |                              |                |     |       |                |                   |                 | <b></b>               |
| 2                         | 15.00                       | ) 17.00                  |                  |                      |                              |                |     |       |                |                   |                 |                       |
| 3                         | 10.00                       | ) 12.00                  |                  |                      |                              |                |     |       |                |                   |                 | 232                   |
| 4                         | 20.00                       | ) 15.00                  |                  |                      |                              |                |     |       |                |                   |                 | 1000                  |
| 5                         | 8.00                        | ) 7.00                   |                  |                      |                              |                |     |       |                |                   |                 |                       |
| 6                         | 10.00                       | ) 8.00                   |                  |                      |                              |                |     |       |                |                   |                 |                       |
| 7                         | 35.00                       | ) 19.00                  |                  |                      |                              |                |     |       |                |                   |                 |                       |
| 8                         | 20.00                       | ) 20.00                  |                  |                      |                              |                |     |       |                |                   |                 |                       |
| 9                         | 10.00                       | 8.00                     |                  |                      |                              |                |     |       |                |                   |                 |                       |
| 10                        | 8.00                        | ) 7.00                   |                  |                      |                              |                |     |       |                |                   |                 |                       |
| 11                        | 9.00                        | ) 10.00                  |                  |                      |                              |                |     |       |                |                   |                 |                       |
| 12                        | 29.00                       | ) 11.00                  |                  |                      |                              |                |     |       |                |                   |                 |                       |
| 13                        | 15.00                       | ) 19.00                  |                  |                      |                              |                |     |       |                |                   |                 |                       |
| 14                        | 34.00                       | ) 10.00                  |                  |                      |                              |                |     |       |                |                   |                 |                       |
| 15                        | 20.00                       | 9.00                     |                  |                      |                              |                |     |       |                |                   |                 |                       |
| 16                        | 10.00                       | ) 9.00                   |                  |                      |                              |                |     |       |                |                   |                 |                       |
| 17                        | 8.00                        | ) 12.00                  |                  |                      |                              |                |     |       |                |                   |                 | •                     |
|                           | •                           |                          |                  | 3335                 |                              |                |     |       |                |                   |                 | •                     |
| Data View                 | Variable View               |                          |                  |                      |                              |                |     |       |                |                   |                 |                       |
|                           |                             |                          |                  |                      |                              |                |     |       | SPSS Statis    | stics Processor   | is ready        |                       |
| <b>@</b>                  | <u>a</u>                    |                          | 2                | 0                    |                              | ÷∑∝            |     |       | AR             | • 😯               | i 🗢 🕪 🛛         | م 02:32 p<br>۳٤/٠٥/۲٦ |

File Edit ⊻iew <u>D</u>ata <u>T</u>ranst 🗁 📙 🚑 📴 <table-cell-rows> 👼 🔚 20 : التحصيل 9.0 التذكر 25.00 1 2 15.00 3 10.00 20.00 4 8.00 5 6 10.00 35.00 7 20.00 8 9 10.00 10 8.00 9.00 11 12 29.00 13 15.00 34.00 14 15 20.00 16 10.00 17 8.00 • Data View Variable View

(ک)

Linear...

|       |                                    | 107                 | lassa I laba           |     |     |             |                |          |                    |         |
|-------|------------------------------------|---------------------|------------------------|-----|-----|-------------|----------------|----------|--------------------|---------|
| orm   | Reports                            |                     | iow <u>H</u> eip       |     |     |             |                |          |                    |         |
|       | D <u>e</u> scriptive Statistics    | • 🖉 🖉 🕨             | adc/                   |     |     |             |                |          |                    |         |
|       | Ta <u>b</u> les                    | •                   |                        |     |     |             |                | Visi     | ible: 2 of 2 Var   | riables |
| حصبرل | RFM Analys <u>i</u> s              | • var               | var                    | var | var | var         | var            | var      | var                |         |
|       | Compare Means                      | •                   |                        |     |     |             |                |          |                    | •       |
|       | <u>G</u> eneral Linear Model       | •                   |                        |     |     |             |                |          |                    |         |
|       | Generali <u>z</u> ed Linear Models | •                   |                        |     |     |             |                |          |                    |         |
|       | Mi <u>x</u> ed Models              | •                   |                        |     |     |             |                |          |                    | - 335   |
|       | <u>C</u> orrelate                  | •                   |                        |     |     |             |                |          |                    |         |
|       | <u>R</u> egression                 | ► R Linear          |                        |     |     |             |                |          |                    |         |
| -     | L <u>og</u> linear                 | 🕨 🗾 <u>C</u> urve B | stimation              |     |     |             |                |          |                    |         |
| 1     | Neural Net <u>w</u> orks           | 🕨 🥂 Partial L       | .ea <u>s</u> t Squares |     |     |             |                |          |                    |         |
|       | Classi <u>f</u> y                  | B. Binary I         | odistic                |     |     |             |                |          |                    |         |
|       | Dimension Reduction                | B. Multinor         | nial Logistic          |     |     |             |                |          |                    |         |
|       | Sc <u>a</u> le                     | B. Ordinal          | niai Eogiotio          |     |     |             |                |          |                    |         |
| 1     | Nonparametric Tests                | • R Probit          |                        |     |     |             |                |          |                    |         |
| 1     | Forecasting                        |                     |                        |     |     |             |                |          |                    |         |
|       | <u>S</u> urvival                   | NLR Nonline         | ar                     |     |     |             |                |          |                    |         |
|       | Multiple Response                  | Weight              | Estimation             |     |     |             |                |          |                    |         |
| 22    | 🖁 Missing Value Anal <u>y</u> sis  | 2sts 2-Stage        | Least Squares          | ·   |     |             |                |          |                    |         |
| 1     | Multiple Imputation                | • Optimal           | Scaling (CATREG        | ə)  |     |             |                |          |                    | -       |
|       | Comp <u>l</u> ex Samples           | •                   |                        |     |     |             |                |          |                    |         |
|       | <u>Q</u> uality Control            | •                   |                        |     |     |             |                |          |                    |         |
|       | 🖉 ROC Cur <u>v</u> e               |                     |                        |     |     | SPSS Statis | tics Processor | is ready |                    |         |
| 0     | 🤌 🙆                                | 0                   |                        |     |     | AR          | <b>?</b> -     | î 😁 🕪 ,  | 02:33 /<br>۳٤/٠٥/۱ | Р<br>17 |

Untitled6 [DataSet5] - SPSS Statistics Data Editor 👝 🐻 💌

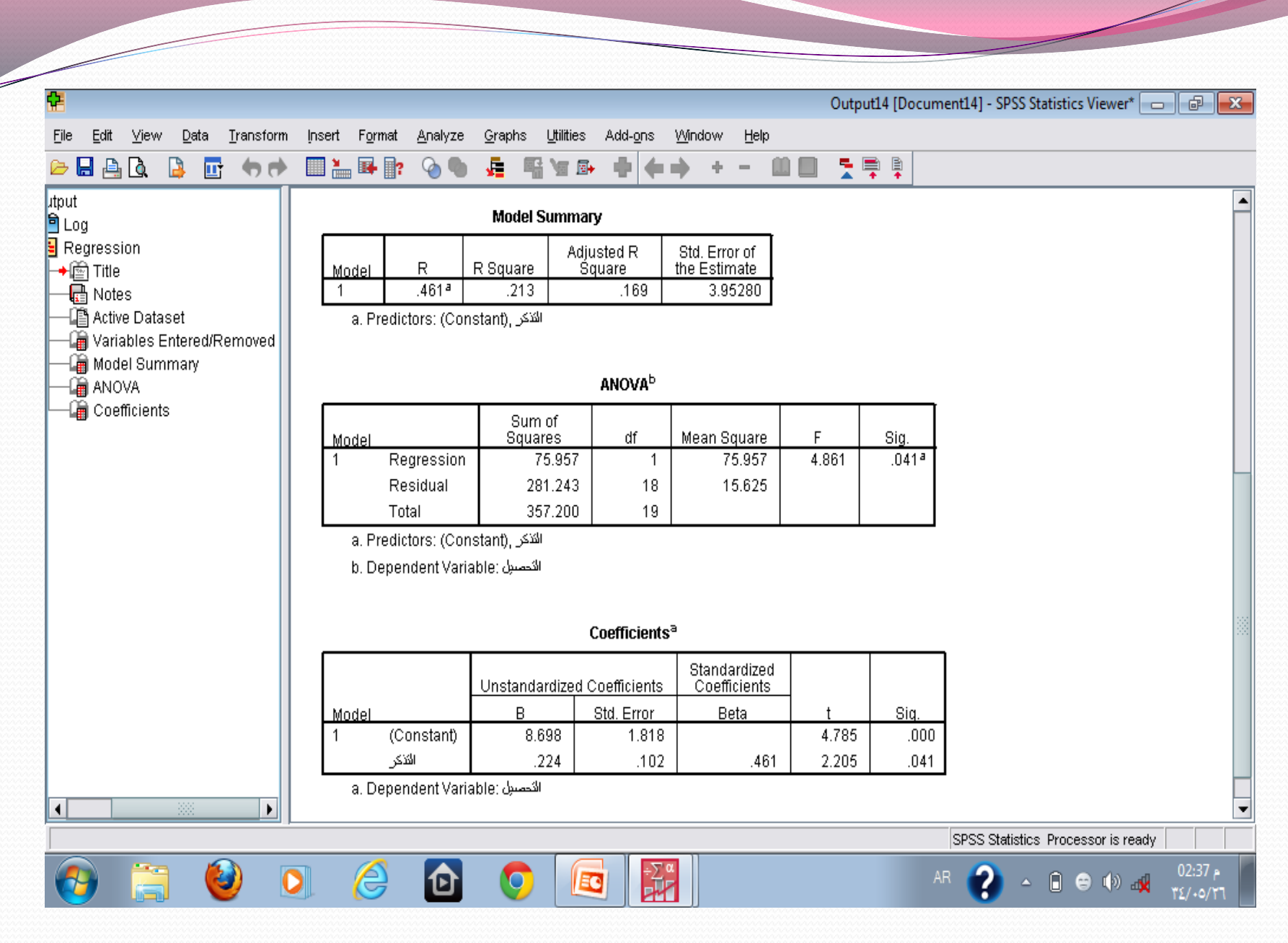

"و قال روی زحنی علما"